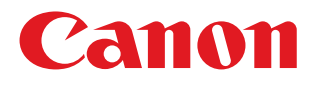

# imageRUNNER ADVANCE C3330/C3320

# 実物大デモンストレーションツール

### Contents

| 操作パネルと         |
|----------------|
| 主な機能について2      |
| ユーザーインターフェイス 4 |
| メニュー6          |
| コピー10          |
| 手差し給紙12        |
| ファクス14         |
| スキャンして送信18     |
| アドレス帳20        |
| 文書の電子化 22      |
| スキャンして保存26     |
| 保存ファイルの利用30    |
| 設定/登録          |

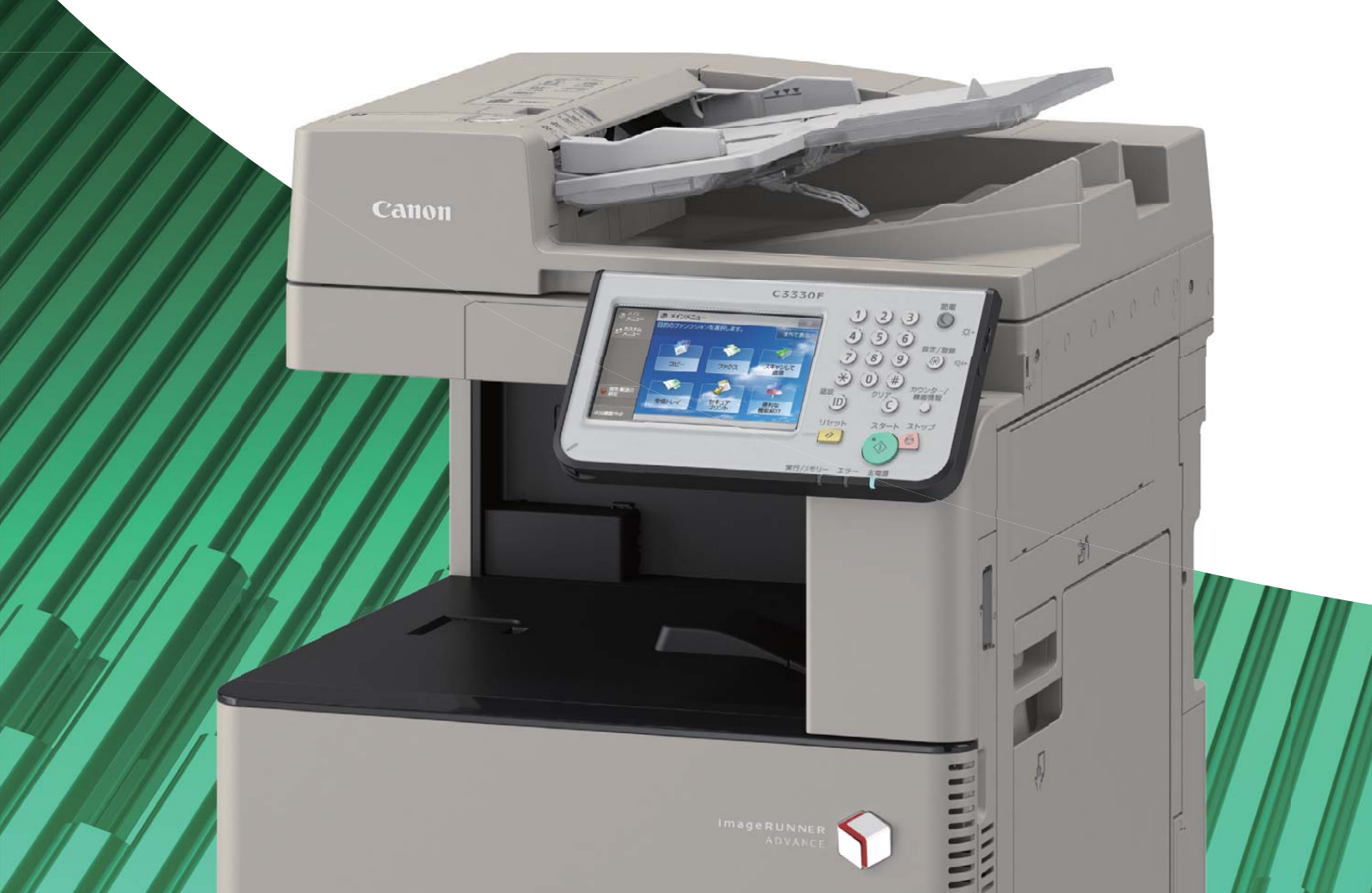

# 操作パネルと主な機能について

### 操作パネルの各部名称

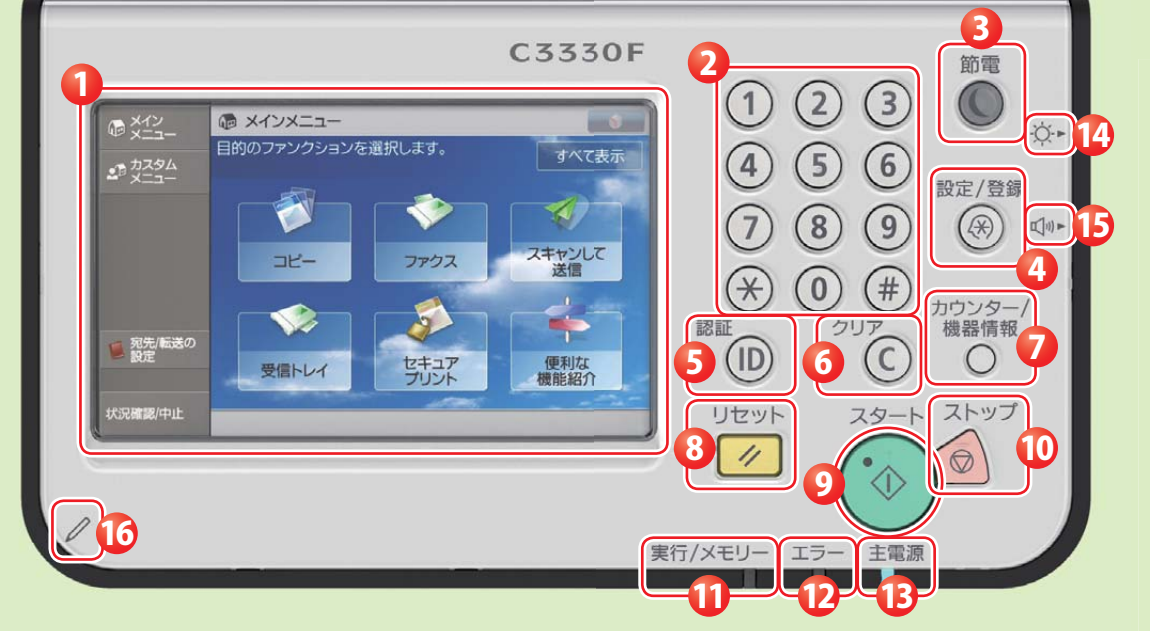

タッチパネルディスプレー 各機能の設定画面が表示されます。 初期設定では6個のファンクションキーと 4個のショートカットキーが表示されます。

2 テンキー 数値を入力するときに押します。

#### 3 節電キー

本製品をスリープ状態にしたり、スリープ 状態を解除したりするときに押します。 本製品がスリープ状態に入るとボタンが点 灯し、スリープ状態が解除されると消灯し ます。

4 設定/登録キー

各種の登録や機能の設定をするときに押し ます。

#### ID(認証)キー

ICカード認証などのログインサービスを使 用している場合、ログイン/ログアウトす るときに押します。

6 クリアキー

押します。

入力した数字や文字を取り消すときに押し ます。

7 カウンター確認キー

タッチパネルディスプレーにコピーやプリ ントの総枚数を表示するときに押します。

設定したモードを標準モードに戻すときに り
スタートキー

動作(読み込み)を開始するときに押します。

🕕 ストップキー

読み込みジョブ、コピージョブ、ファクス ジョブ(読み込みのみ)などの進行中の動作 を止めるときに押します。

#### 1 実行/メモリーランプ

本製品が動作中は緑色に点滅します。待機 中のジョブやメモリー受信文書があるとき は緑色に点灯します。

#### 12 エラーランプ

本製品にトラブルが発生したときに点滅ま たは点灯します。点滅の場合はタッチパネ ルディスプレーに表示されるメッセージに 従ってトラブルの対処をしてください。 エラーランプが赤色に点灯し続ける場合は 担当サービスへ連絡してください。

注主電源デンプ

本体主電源が入っているときは点灯、入っ ていないときは消灯しています。

14 輝度調整ダイヤル 画面の明るさを調整します。

15 音量調整キー

ファクス送信・受信のアラーム音量や通信 音量などの調整画面を表示させたいときに 押します。

16 操作ペン タッチパネルディスプレーを操作するとき に使用します。

### 操作パネルにチルト機構を採用

操作パネルは無段階に角度変更が可能。

ユーザーの目線に合わせて調整することができ、見やすさと使いやすさが向上しています。

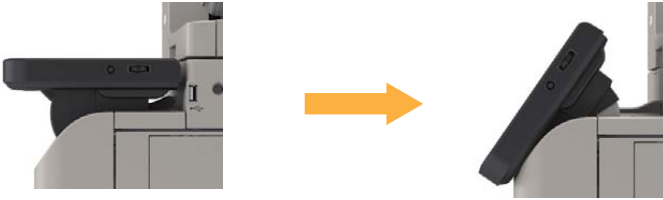

### 針なしとじ&マニュアルステイプル (オプション インナーフィニッシャー・G1装着時)

オプションのインナーフィニッシャー・G1では、従来のステイプル機能に加えて針なしとじを採用。 最大5枚までの用紙を針なしで綴じることができます。再コピー時やシュレッダー使用時にステイプル針の除去を する必要がなく、使い勝手や安全性が向上しています。

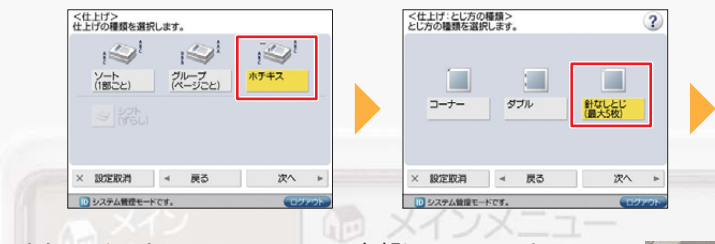

また、インナーフィニッシャー上部にマニュアルステ イプルボタンを設置。最大50枚までのステイプルが手 動で可能になりました。ステイプル設定なしでコピー/ プリントしてしまった時や再コピー/スキャン時にス テイプルを外してしまった場合などに、その場で簡単 にステイプルを利用できます。

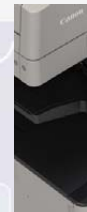

## imageRUNNER ADVANCE C3300

| 針なしとじ&マニュアルステイプル                     | オプションの「インナーフィ<br>マニュアルステイプルを搭載<br>⇒ 上記「針なしとじ&マ                  |
|--------------------------------------|-----------------------------------------------------------------|
| 操作パネル                                | 7インチ液晶パネルの採用<br>⇒ P.4 を参照してくださ                                  |
| コピー機能の向上                             | エリア指定、ID カードコピ-<br>⇒ P.10 を参照してくだる                              |
| 手差し給紙の改善                             | 用紙自動サイズ検知、フリー<br>⇒ P.12~13を参照し                                  |
| ファクス機能の向上                            | 受信文書プレビュー、転送設<br>⇒ P.17 を参照してくだる                                |
| 宛先 / 転送の設定メニューの追加                    | メインメニューからアドレス<br>⇒ P.17、P.20 を参照し                               |
| Microsoft Word(docx)形式での<br>OOXML 対応 | 従来の Microsoft PowerPo<br>Office Open XML ファイル<br>⇒ P.24 を参照してくだ |
| ボックス対応                               | プリントに適した独自のファ<br>コンピューター不要で、ボッ<br>⇒ P.28 ~ 29 を参照し              |
| 本体・オプションのカラーデザイン変更                   | 本体・オプションの外観の色                                                   |
| 封筒カセット給紙の改良                          | カセットに直接、封筒のセッ                                                   |
|                                      | 1                                                               |

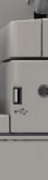

| C3330F                                                             |      |
|--------------------------------------------------------------------|------|
| シリーズの主な新機能                                                         |      |
| ニッシャー・G1」に、針なしとじと<br>しました。<br>ニュアルステイブル」を参照してください。                 |      |
| い。<br>-<br>さい。                                                     | Ð    |
| ・サイズ対応、手差しからの封筒プリント、「よく使う用紙」設定<br>てください。                           |      |
| 定の改善さい。                                                            |      |
| 帳の登録や転送設定が可能になりました。<br>ってください。                                     |      |
| oint に加えて、Microsoft Word でも<br>が形式で電子化された紙文書を作成できるようになりました。<br>さい。 |      |
| イル形式を扱うデバイスの格納場所です。<br>クスに保存した文書をデバイスから直接プリントできます。<br>てください。       |      |
| を変更したことで、操作部や出力紙の視認性が向上しました。                                       |      |
| トが可能になりました。                                                        | 三行/> |
|                                                                    |      |

# ユーザーインターフェイス 操作パネルについて

## 🗋 1つの画面から目的の機能にアクセス

メインメニューから、使いたい機能に簡単にアクセスすることができます。

また、分かりやすい名称で「何ができる」かがすぐに分かります。

#### imageRUNNER ADVANCE C2000 シリーズの操作画面は…

- 5.7インチのVGAフルカラー液晶タッチパネル
- ●「メインメニュー」、「カスタムメニュー」、「状況確認/中止」 キーはハードキーを採用

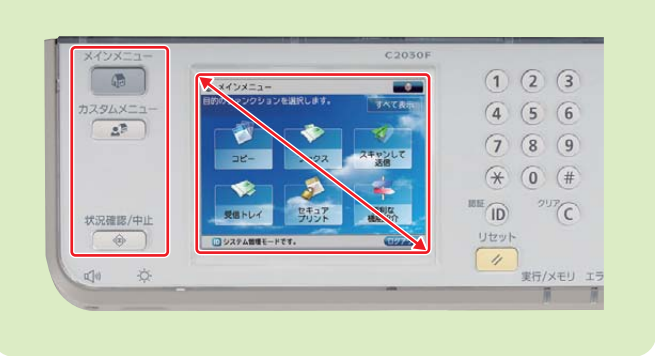

#### imageRUNNER ADVANCE C3300 シリーズの インターフェイスは…

- 視認性に優れた7インチの液晶タッチパネルを採用
- ●「メインメニュー」、「カスタムメニュー」、「状況確認/中止」 キーに、タッチパネル上のソフトキーを採用
- タッチパネル画面左部にショートカットボタンを配置。 最大4つまで表示可能

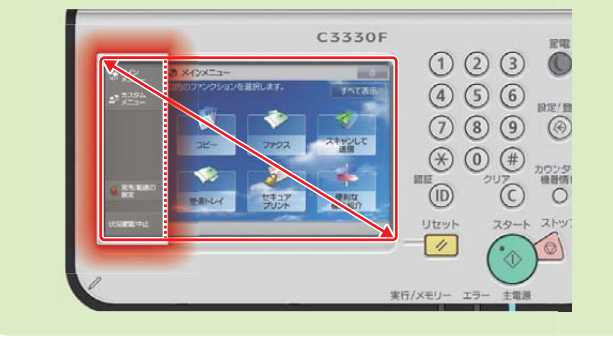

メインメニューにすべての機能を表示させることにより、使いたい機能へアクセスしやすくなっています。

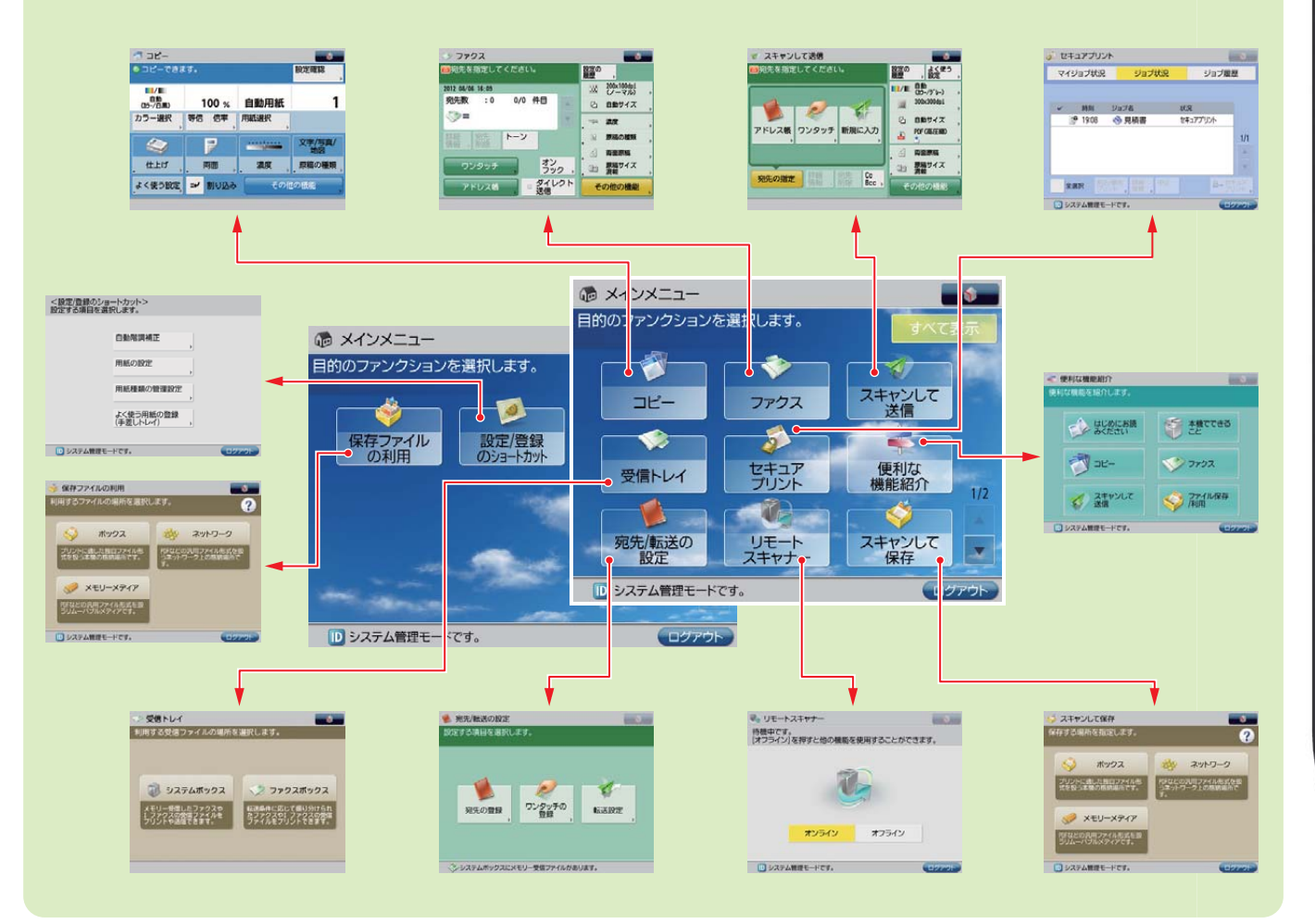

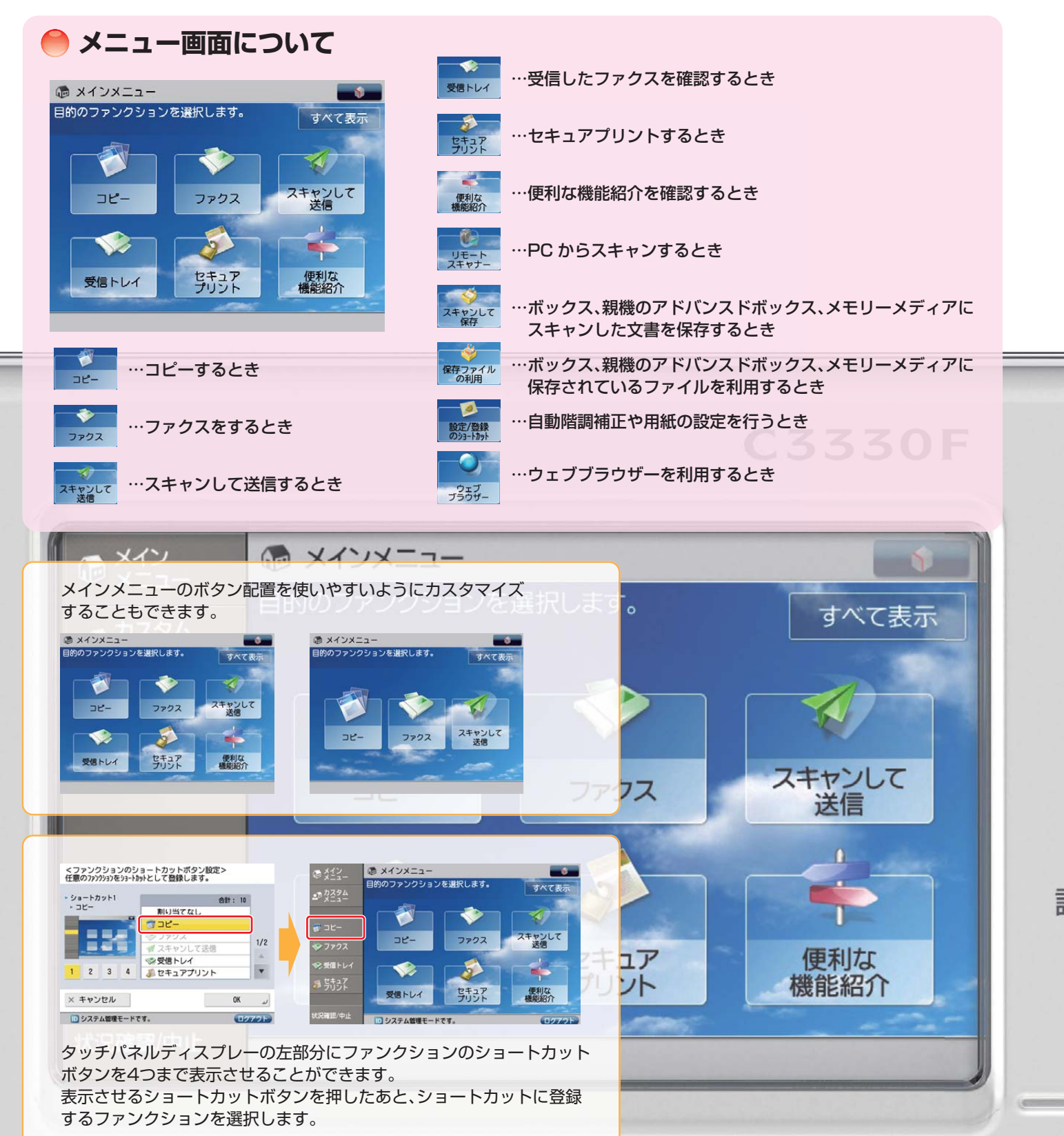

# メニュー メインメニューのカスタマイズ

ニュー画面の表示をカスタマイズすることができます。

表示するボタンの数や背景の変更、ファンクションのショートカット(ボタン)の表示など、使いやすいようにメインメ

▶メインメニュー画面の変更のしかた Example メインメニューのボタン表示を3つのボタンに変更する場合 メインメニューのボタン表示を変更する メインメニュー <メインメニューのボタン表示設定> ず タンのレイアウトと割り付けるファンクションを設定できます。 <メインメニューのボタン表示設定> ず タンのレイアウトと割り付けるファンクションを設定できます。 ファンクション 合計: 10 レイアウト ファンクション 合計: 10 L1791 インメニューの タン表示設定 3 スキャンして保存 EV. >ファクス アンクションの ■ オスキャンして送信 メインメニューの 背景設定 ※受信トレイ ジャン・セキュアプリント ご使利な機能紹介 1/2 メインメニューの その他の設定 1/3 4 1 1/3 4 🕨 -※ 空白を 空白を 上へ移動 下へ移動 \* 空白を 削除 ■空白を 追加 ●上へ移動 ●下へ移動 受信トレイ × キャンセル لد ۵۲ × キャンセル OK J システム管理モードです。 システム管理モードです。 システム管理モードです。 17721 07725 を押し、 [◀][▶]を押してボタン3つの 機能を選択し、[上へ移動] [下へ移動] [メインメニューのボタン表示設定] を押してボタンの表示位置を設定する レイアウトを選択する を押す ※表示するボタンの数は、3個~9個の ※この操作を繰り返し、ボタンの表示順を 間で選択できます。 設定します。 <メインメニューのボタン表示設定> ず タンのレイアウトと割り付けるファンクションを設定できます。 メインメニュー ファンクション スキャンして保存 ママクス ♥ スキャンして送信 ※受信トレイ 多セキュアプリント 1/3 4 1 スキャンして 保存 של-ファクス xi空白を 削除 ■空白を き上へ移動 ▼下へ移動 × キャンセル OK ,J システム管理モードです。 12725 ロシステム修理モードです ボタンの表示順を設定したら ボタン表示設定の変更完了 [OK]を押す メインメニューのカスタマイズ例 メインメニュー メインメニュー @ ×インメニュー 6 A X12X=1-ョンを選択します。 リョンを選択します。 いった時間にます。 すべて表示 1 ファクス キャンして送信 コピー ファクス スキャンして 送信 3Ľ-ファクス スキャンして 送信 שצ-ファクス スキャンして 送信 שב-3 セキュア 便利な プリント 機能紹介 受信トレイ 3 a a 1 セキュア 受信トレイ セキュア セキュア
プリント 便利な機能紹介 便利な機能紹介 便利な機能紹介 受信トレイ 受信トレイ リモートスキャナー システム管理モードです。 システム管理モードです。 システム管理モードです。 ▲メインメニューの背景を変更した ↑メインメニューのボタン表示数を ▲メインメニューのボタン表示数が ◆「表示言語/キーボード切替」、 9個にした場合 場合 6個の場合(初期設定時) 「設定/登録」のショートカットを 表示した場合

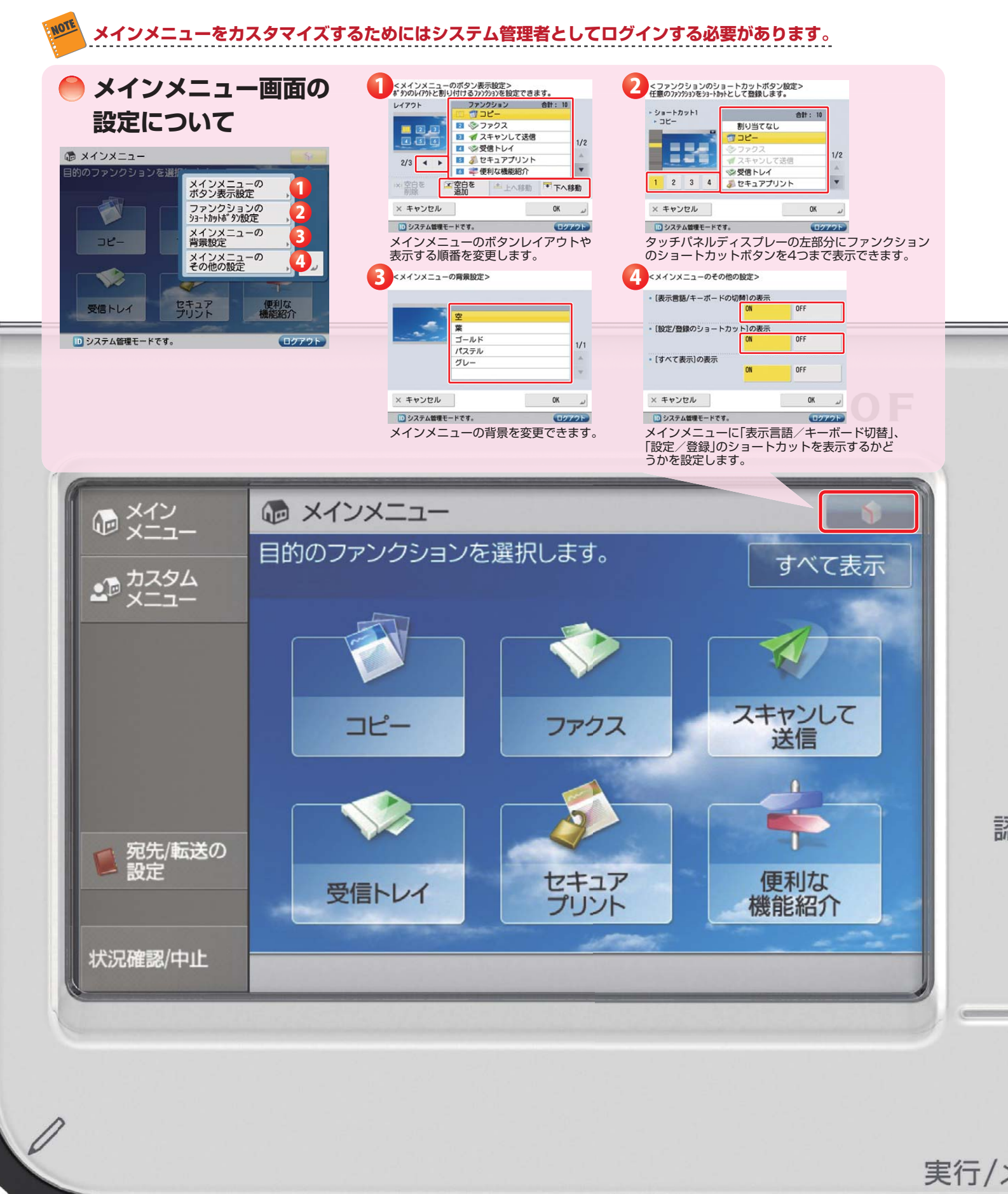

## imageRUNNER ADVANCE C3330/C3320 実物大デモンストレーションツール

7

# **〕カスタムメニューについて**

カスタムメニューは、よく使用する機能設定のボタンを作成し、それぞれのボタンをひとつのメニュー画面にまと めることにより、ワンタッチでジョブをスタート・完了させる定型的な業務を効率化する機能です。毎回決まった 部数をコピーする会議資料を印刷してステイプルするというような一連の工程をワンタッチで実行できるほか、 異なる機能を1画面に表示させることが可能なので、コピーはコピー画面で、ファクスはファクス画面に換えて操 作するといった面倒な操作が不要。さまざまな機能を効率的に使うことができます。

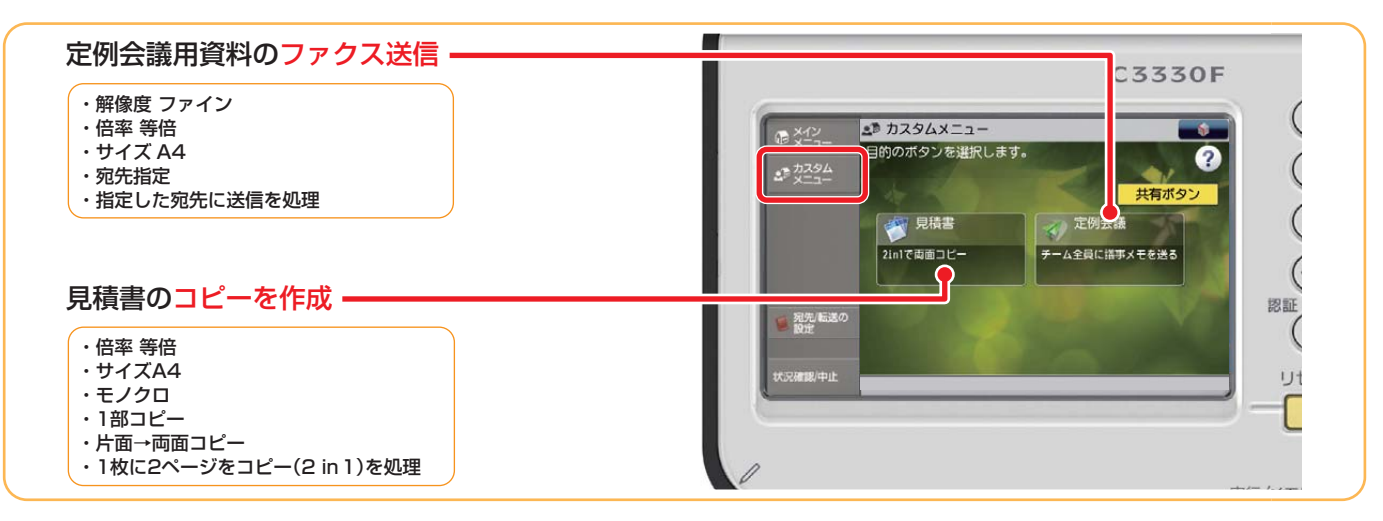

# マイボタンと共有ボタン

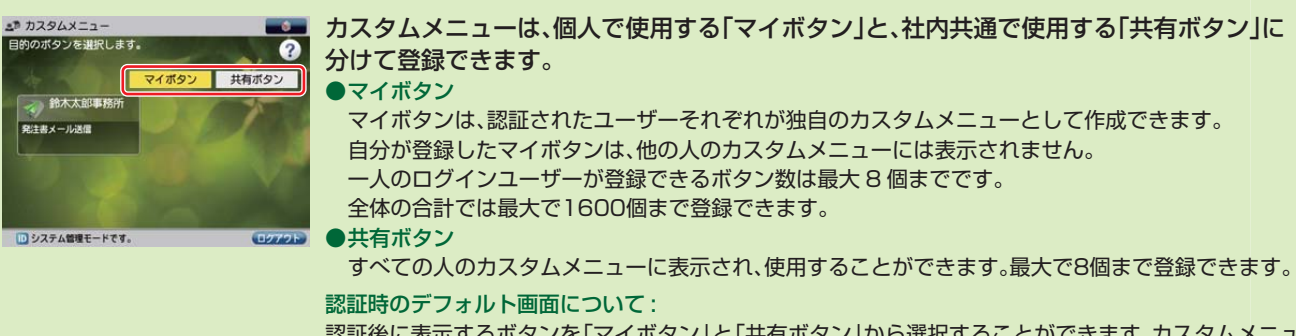

認証後に表示するボタンを「マイボタン」と「共有ボタン」から選択することができます。カスタムメニュー 画面から 💽 を押し、[カスタムメニューの使用制限]を選択、[認証時のデフォルト画面]から選択し ます。

することができます。

マイボタン

ファイルサーバーに保留

■ボタンサイズL(ボタン4個表示)

カスタムメニューのボタンレイアウト

カスタムメニューは、コメント表示付きの「ボタンサイズ L」

と、ボタン名称のみの「ボタンサイズ S」のいずれかに設定

マイボタン

■ボタンサイズS(ボタン8個表示)

ュール表

### カスタムメニューのボタン表示

カスタムメニューに表示されるボタンには、作業内 容と直結したボタン名を登録できます。また、より 作業内容を分かりやすくするためにコメントを 入れることもできます。

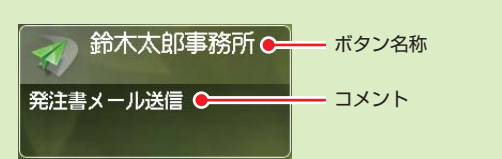

# ボタンを押したときの動作について

ボタンを押すと同時にジョブがスタートするだけでなく、必要に応じて内容を確認したり、設定の追加や変更ができる ように、ボタンを押したときの動作を設定することができます。

# ●カスタムメニューの登録のしかた

Example スキャンして、高圧縮 PDF に変換したファイルを E メールで送信する場合

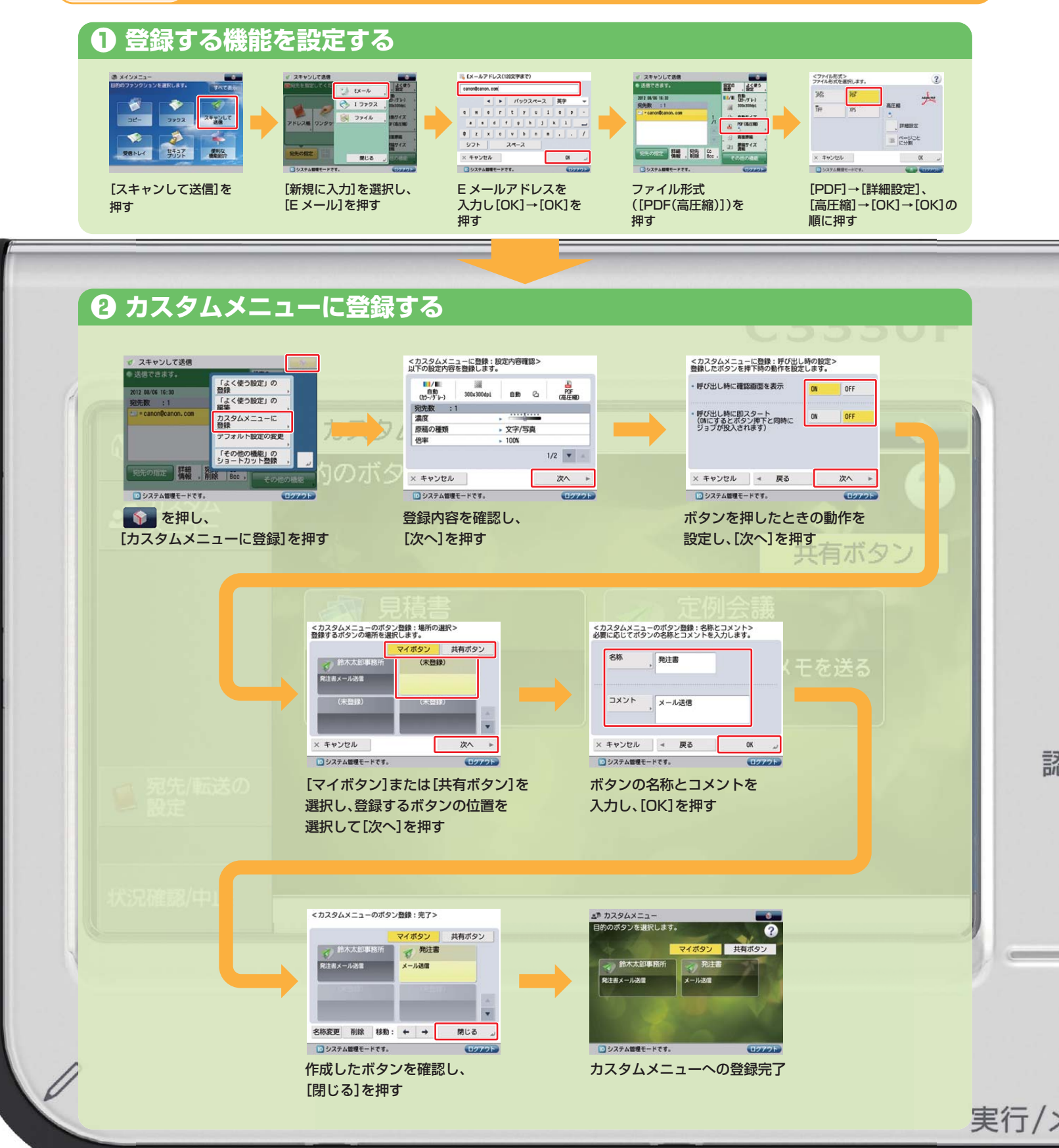

# ■ 2 ----の操作

メインメニュー画面から[コピー]を押すと、コピー基本画面が表示されます。この画面から操作して、様々なコピー機能 を活用することができます。

自動 (助-/白黒)

100 % 自動用紙

仕上げ 両面 濃度 原稿の種類

等倍倍率用紙選択

# **〕**コピーのしかた

#### **Example** 2 in 1 (ページ集約)コピーをする場合

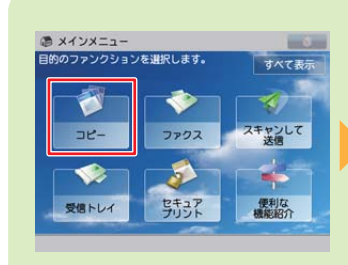

[コピー]を押す

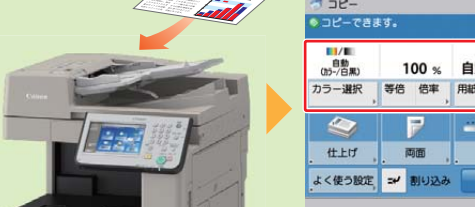

※必要に応じて「両面設定」、

などを設定します。

「詳細設定」を押してレイアウト

原稿をセットする

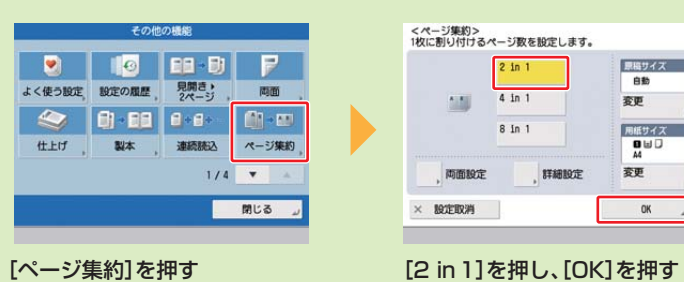

カラー選択、倍率、用紙選択 などを設定する <ページ集約> 1枚に割り付けるページ数を設定します。 原稿サイズ 自動 変更 1.1 4 in 1 用紙サイズ 8 in 1 両面設定 変更 × 101210230 OK

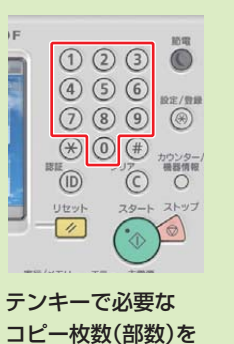

9定確認

····· 文字/写真

その他の機能

1

ピーできます

自動 (助-/白黒)

入力する

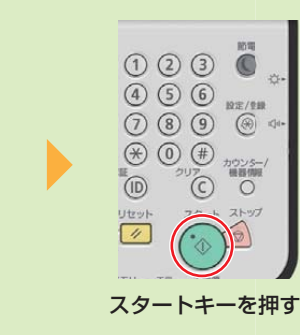

100 % 自動用紙

 (注上げ)
 回面
 違皮
 反子/写真/ 地図

カラー選択 等倍 倍率 用紙選択

よく使う設定 🛩 割り込み

[その他の機能]を押す

設定確認

1

本機には、以下のようなコピー機能が搭載されています。

#### ■ 製本コピー

中綴じ製本、分割して製本、クリープ(ずれ)補正などが 使用できます。

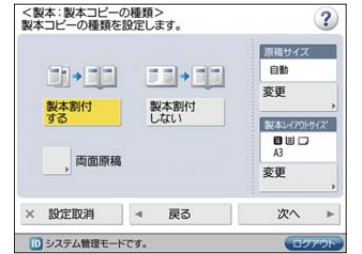

# ■ ID カードコピー

免許証等のIDカードの表面と裏面を、1枚の用紙に並べて コピーできます。

\* 多点入力なし、エリア数は1

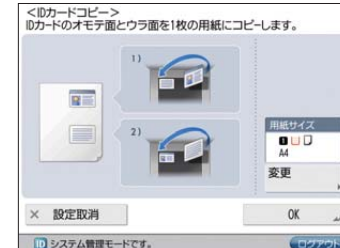

#### ■ エリア指定

指定したエリア内のみをコピーしたり、指定したエリア内を隠してコピーしたりすることができます。\*

| <エリア指定> エリアを入力し                 | <b>、ます。</b>    | <エリア指定> よろしければ【OK】を押しま |
|---------------------------------|----------------|------------------------|
| x x2 5                          |                |                        |
| E                               | R u State CTAN |                        |
| デンキーで入力して<br>ください。              | ア確認            | · · · ·                |
| X1 0 mm X2 0<br>(0~432) (0~432) | mm<br>)        |                        |
| Y1 0 mm Y2 0<br>(0~297) (0~297) | nm             | 100% マ プレビュー ,         |
| × 設定取消 ◄ 戻                      | る 次へ ト         | × 設定取消 < 戻る            |
| システム管理モードです。                    | COTOR          | システム管理モードです。           |
| ・テンキー入力画面                       | 1              | ・ペン入力画面                |

| 設定取得           | ◄ 戻る  |   | ند ٥٢    |
|----------------|-------|---|----------|
| #Acto (Pro 1)4 |       |   | 04       |
| 100% マ ブレ      | Из- , |   |          |
|                |       |   |          |
|                |       |   |          |
|                |       | * | エリア削除    |
|                |       | 4 | エリア微調整   |
| -              | - I   | * | 設エリア内消去  |
|                |       | * | 「「エリア外消去 |

●「よく使う設定」へ登録する A X478-設定確認 -1 שצ-ファクス スキャンして 送信 ×7/5 3 1 仕上げ、両面、濃度、原稿の種類 セキュア 使利な プリント 機能紹介 受信トレイ よく使う設定 ゴ 割り込み その他の機能 [コピー]を押す 登録するコピーモードを設定する [その他の機能]を押す 以下の設定内容を登録します。よろしいですか? <よく使う設定の登録/編集> ボタンを選択してから、操作できます。 M1 H2 K3 00-/6#0 80% A3 16 84 MS N7 MB N9 センター移動 登録 閉じる。 はい システム管理モードです。 システム健康系 登録するボタンを選択→ [はい]を押す [登録]を押す ❷ ショートカットへ割り当てる ビーできます。 880 (05-/680) 80 (05-/6.80) 100 % 自動用紙 1 8日 (15・/日県) 100 : カラー選択 等信 信用 カラー選択 等倍 信率 用紙選択 😂 📝 ----- X7/5a 仕上げ、両面、温度、原稿の種類

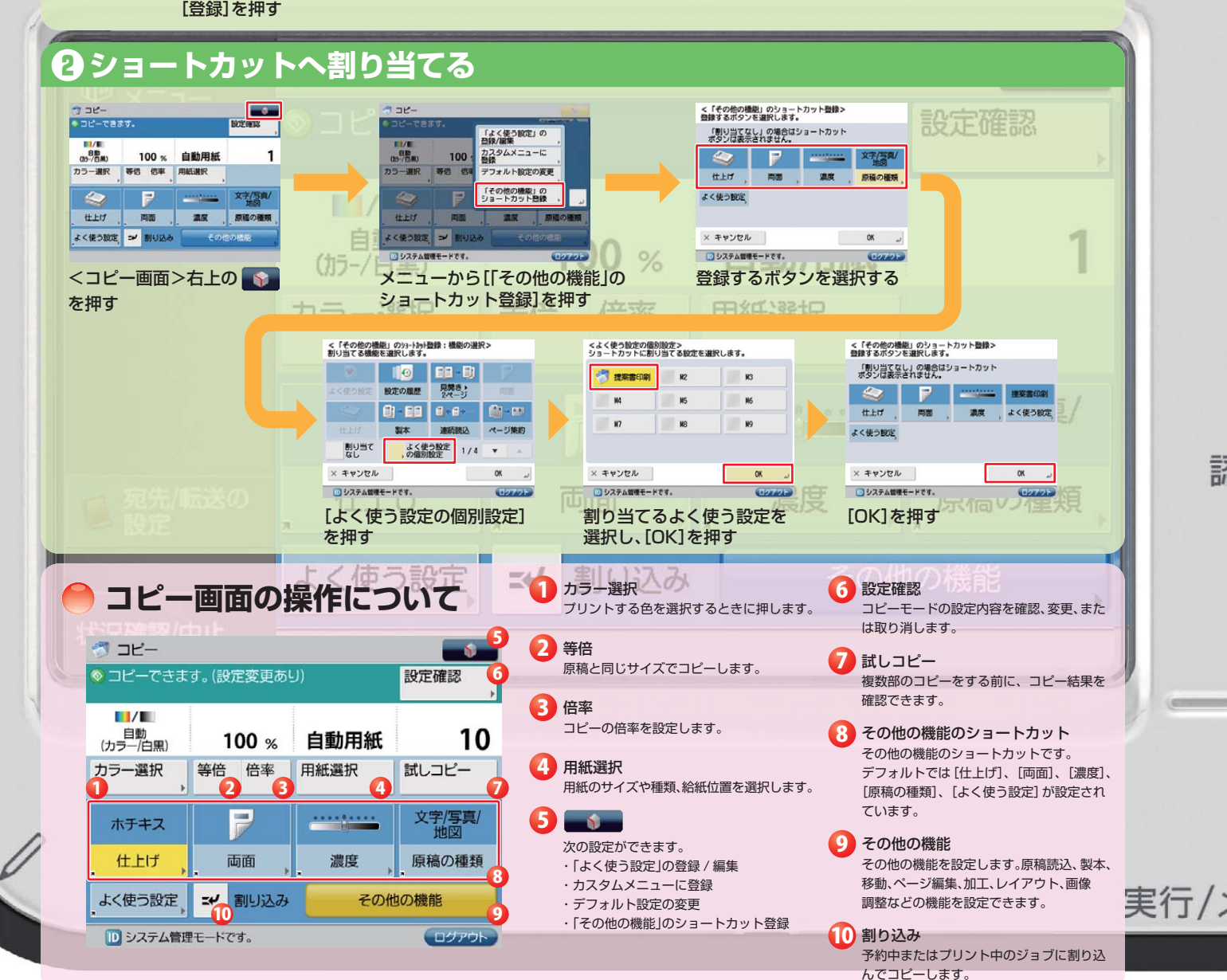

# imageRUNNER ADVANCE C3330/C3320 実物大デモンストレーションツール

#### ●「よく使う設定」の登録とショートカットへの登録のしかた 設定確認 ーできます。(設定着更あり) 9 10 880 (15-/8#) 100 % 自動用紙 100 よく使う設定 設定の履歴 <u>화출형</u>선 립+ 8+ 10% カラー選択 等倍 倍率 用紙選択 話しつビ 副木 連続読込 2 ホチキス 1782808 1/4 -住上げ 両面 濃度 よく使う設定 よく使う設定 ゴ 割り込み その他の機能 閉じる 」 [よく使う設定]を押す <よく使う設定の登録/編集> ボタンを選択してから、操作できます。 H1 H2 N3 NS MG 84 製本割付する H7 MB N9

開じる ್ಟ

10 システム修理モードです [閉じる]を押す

名称変更

登録

1/1 🔻 🔺

いいえ

<手差し> スライドガイドの幅をセットした用紙に合わせます。

フリー

紙種類 普通紙(64~759/m2)

自動検知

フリーサイズ

よく使

封隋

# 手差し機能 ( 興和な手差し操作)

本機では、手差しトレイからの給紙操作を手軽に設定できます。

用紙のサイズや種類についてよくわからない場合や、封筒やはがきなどのプリント時でも簡単に手差しトレイの設定が できます。

# ▶手差しトレイからのコピーのしかた(自動検知機能)

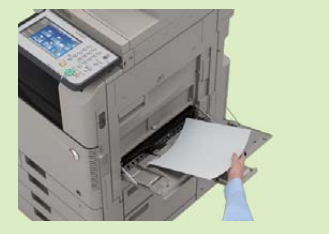

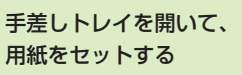

100 % A4E

😂 📝 ----- X?/5 100

仕上げ、両面、濃度、原稿の相

ーできます。(設定変更あり)

カラー選択 等倍 倍率 用紙選択

よく使う設定 = 割り込み

画面で再確認後、

スタートキー押す

システム管理モードです。

■ 白黒

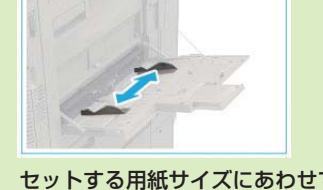

セットする用紙サイズにあわせて、 スライドガイドを調節する

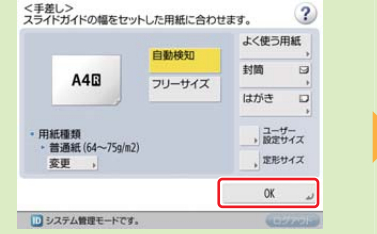

表示されている用紙サイズが正しいか 確認してから[OK]を押す ※セットした用紙が正しく検知されなかった 場合は、スライドガイドの幅が正しく調整 されているか確認したあと、[定形サイズ]を 押し、用紙を再度選択してから、[OK]を 押してください。

# ●手差しトレイからのコピーのしかた(フリーサイズ対応)

リア カウンター/ リア 機器情報

スタート ストップ

0

C

主電源

U

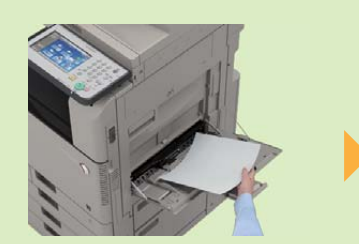

手差しトレイを開いて、 用紙をセットする

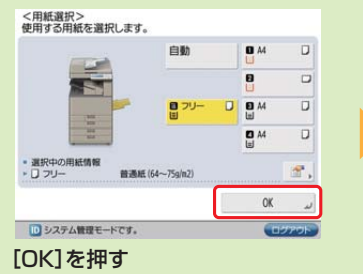

スライドガイドを調節する

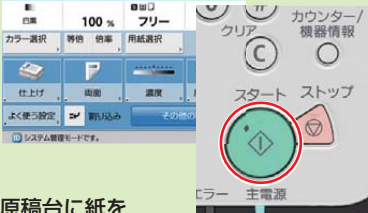

置いて、画面確認後、

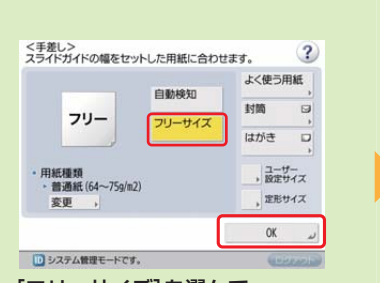

[フリーサイズ]を選んで、 [OK]を押す

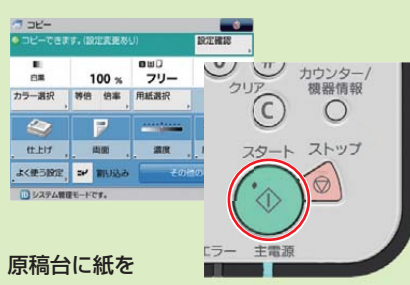

スタートキーを押す

セットする用紙サイズにあわせて、

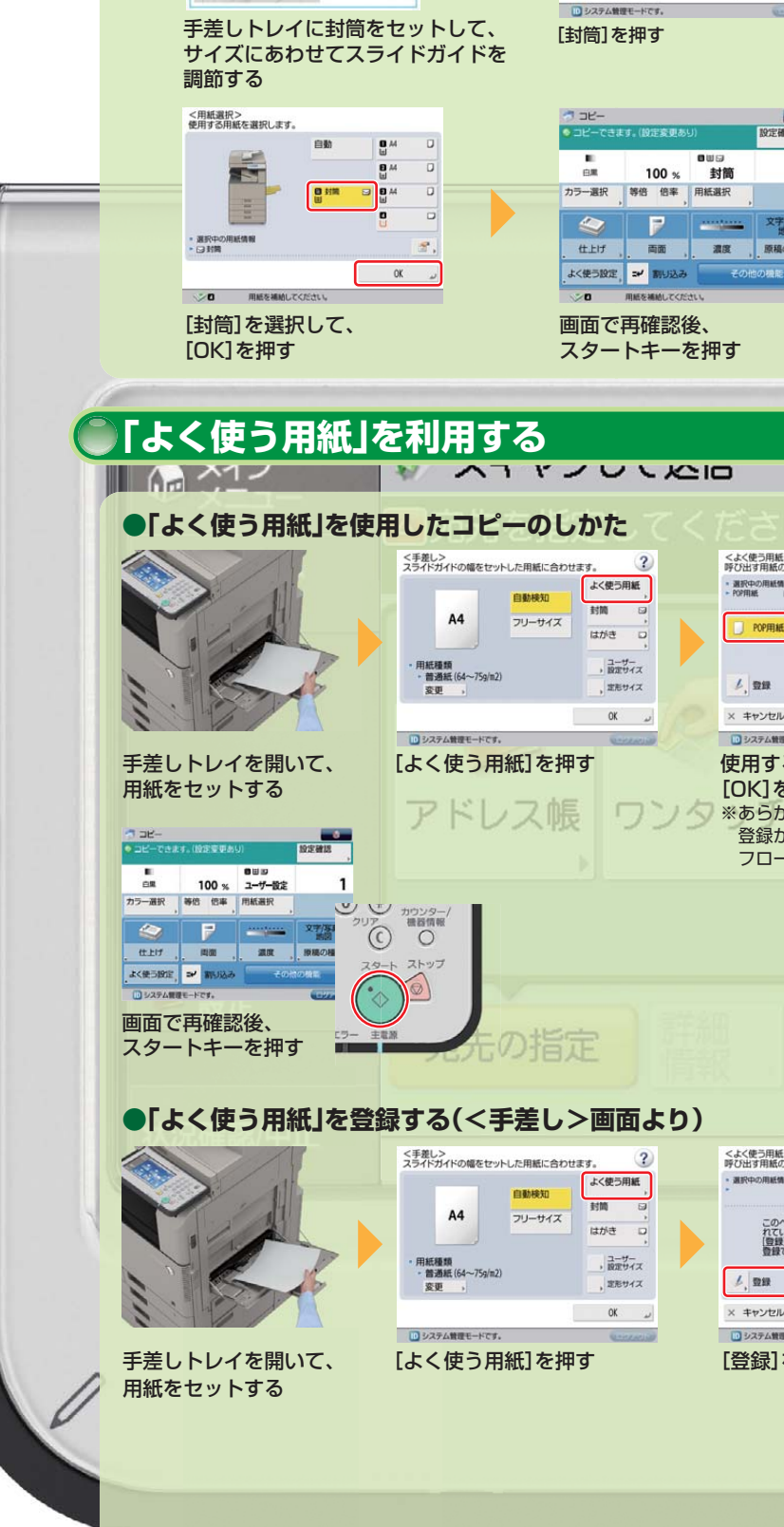

● 手差しトレイから封筒にコピーする

|                                                                                                    | (講演講: ***********************************                                                                                                    |      |
|----------------------------------------------------------------------------------------------------|----------------------------------------------------------------------------------------------------|------|
| マリア<br>日間<br>2017<br>日間<br>10015<br>10015<br>1000<br>10015<br>10015<br>10015<br>10015<br>10015<br>10015 | C3330F                                                                                                    |      |
| <ul> <li>(2) DBC</li> <li>(2) DBC</li> <li>(3) DBC</li> <li>(4) DBC</li> <li>(4) DBC</li> <li>(5) DBC</li> <li>(5) DBC</li> <li>(6) DBC</li> <li>(7) DBC</li> <li>(7) DBC</li></ul>                                                                                                    | <ul> <li>         ・ 第二日の<br/>・ 第二日の<br/>・ 二<br/>・ 二<br/>・ 二</li></ul> |      |
| <ul> <li>使う問題&gt;<br/>は7月1日にのパタンを選択して(3()を押します。<br/>いやの用紙類制</li> <li>このページには「よく使う用紙」が登録されていていた。</li> <li>ごのページには「よく使う用紙」のパタンを<br/>登録できます。</li> <li>ごのページには「よく使う用紙」のパタンを<br/>登録できます。</li> <li>ごのページには「よく使う用紙」のパタンを</li> <li>ごのページには「よく使う用紙」のパタンを</li> <li>ごのページには「より用」のパッシを</li> <li>ごのページには「より用」のパッシを</li> <li>ごのページには「より用」のパッシを</li> <li>ごのページには「より用」のパッシを</li> <li>ごのページには「より用」のパッシを</li> <li>ごのページには「より用」のパッシを</li> <li>ごのページには「より用」のパッシを</li> <li>ごのページには「より用」のパッシを</li> <li>このページには「より用」のパッシを</li> <li>このページには「より用」のパッシを</li> <li>このページには「より用」のパッシを</li> <li>このページには「より用」のパッシを</li> <li>このページには「より用」のパッシを</li> <li>このページには「より用」のパッシを</li> <li>このページには「より用」のパッシを</li> <li>このページを</li> <li>このパッシンを</li> <li>このページを</li> <li>このパッシンを</li> <li>このページを</li> <li>このパッシンを</li> <li>このパッシンを</li></ul>                                                                                                    |                                                                                                    | 実行/> |
| らも行えます。                                                                                                    | 「肉しる」を押して、豆球を元」する                                                                                                    | 13   |

# ファクス ファクス メ

ファクス送信は、同報送信から独立した操作になっています(単独モード)。ファクス送信機能を同報送信から独立させる ことによってファクスの誤送信を抑止することができます。また、従来のように同報送信でファクス送信できるように設 定することも可能です。

ー度に送信できるファクスの宛先は、最大で256件まで指定できます。グループを宛先とした場合、そこに登録されてい る各宛先を1件としてカウントします。

# ●ファクス送信のしかた

#### Example ファクス番号を入力して送信する場合

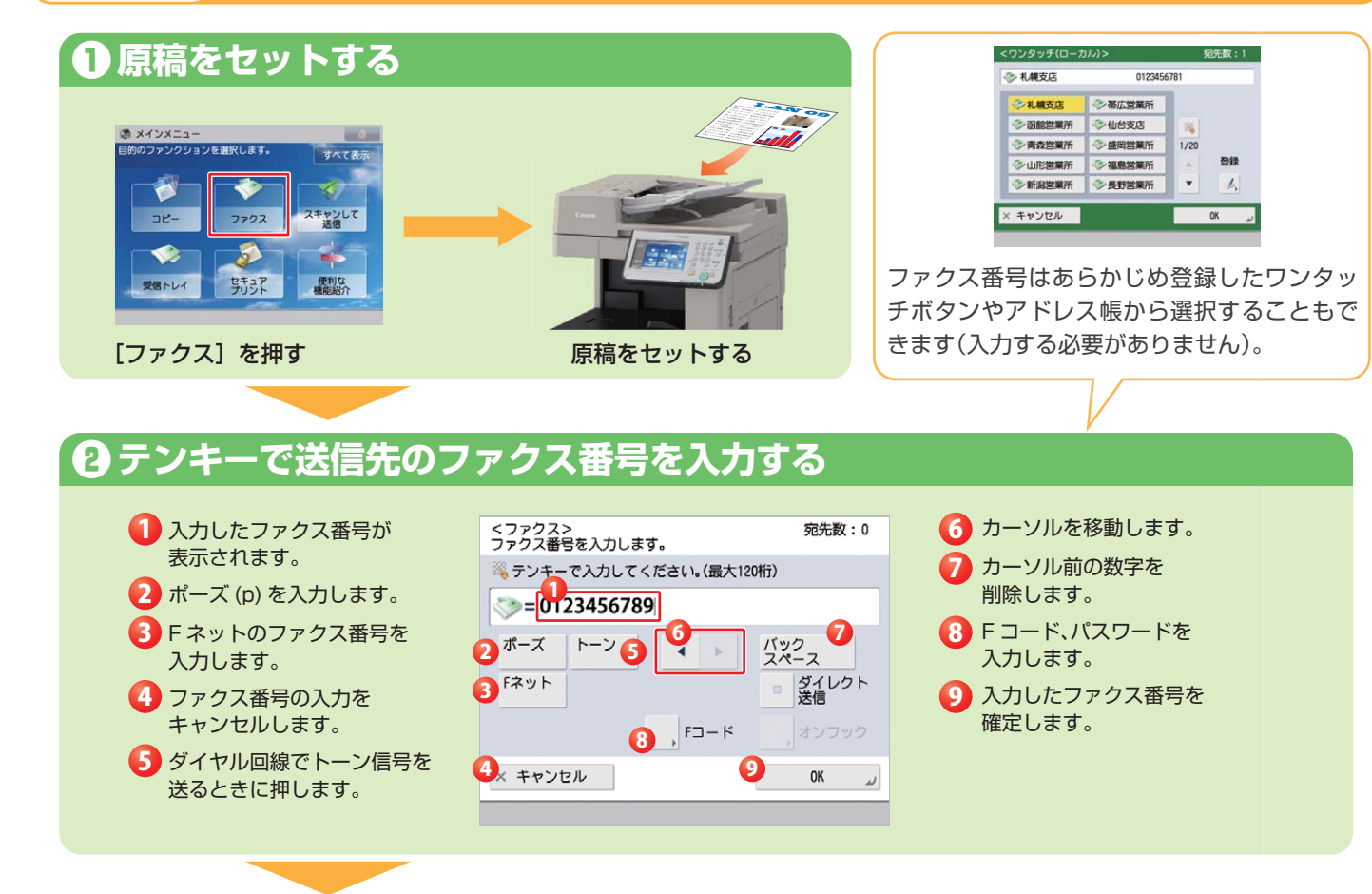

# ● 読み取りのしかたを設定して送信する

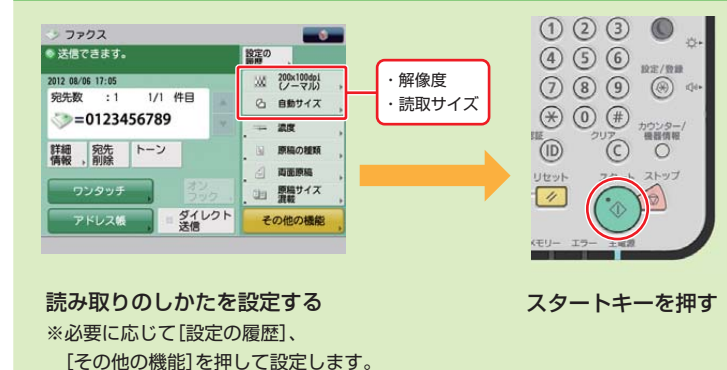

「ファクス番号確認入力」が「ON」に設定されている 場合は、スタートキーを押した後にもう一度同じ ファクス番号を入力するための画面が表示されます。 設定する項目を選択します。

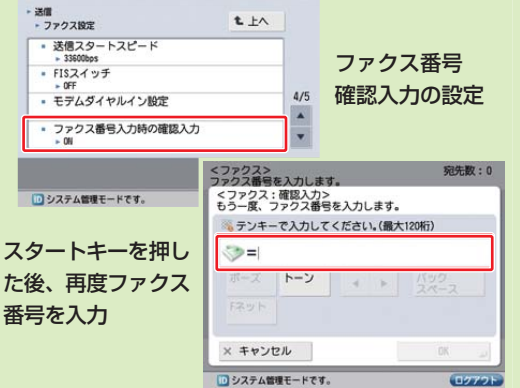

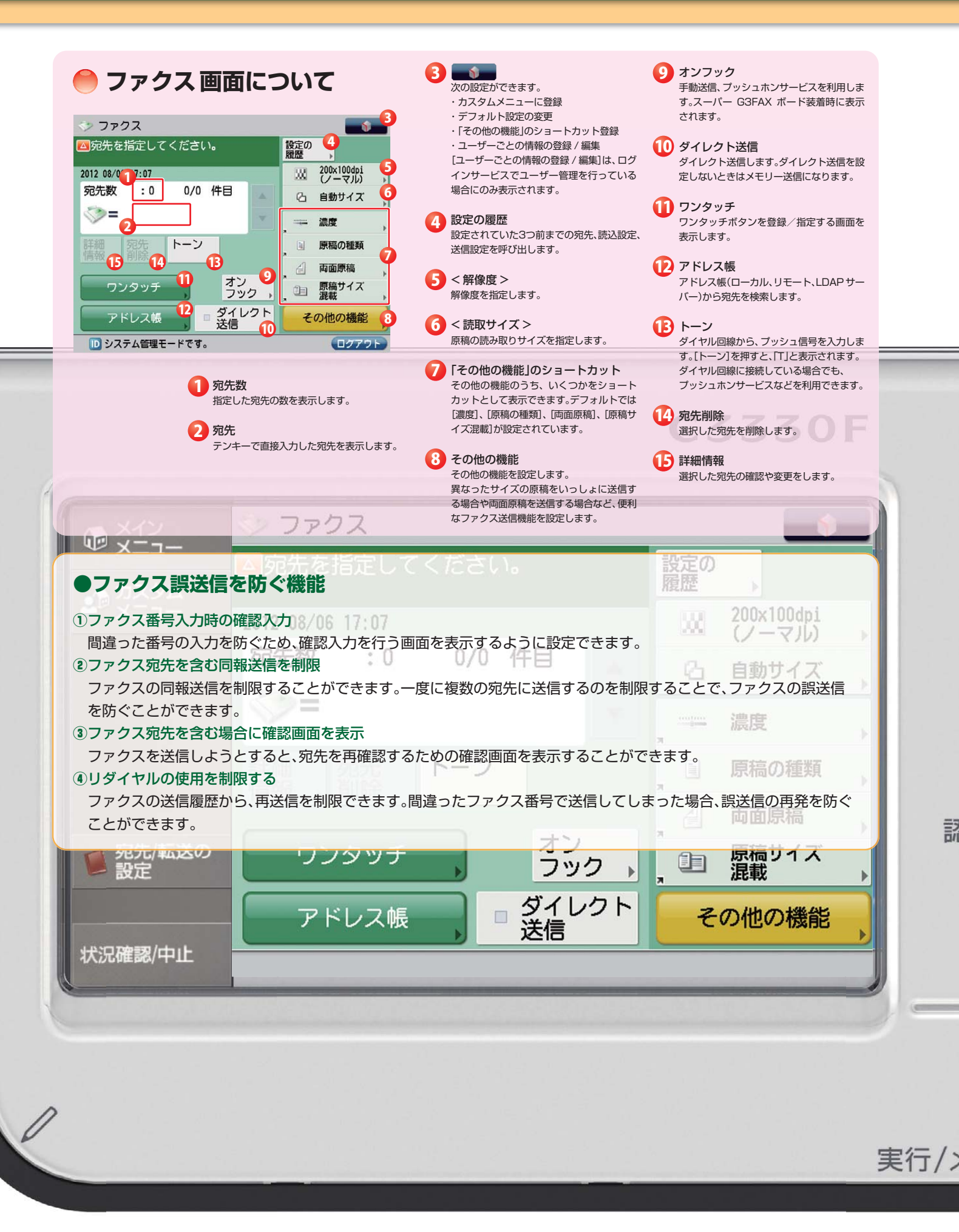

●履歴の確認機能

# ファクス 充実のファクス受信機能

# ▶ファクス受信文書の割り込みプリントのしかた

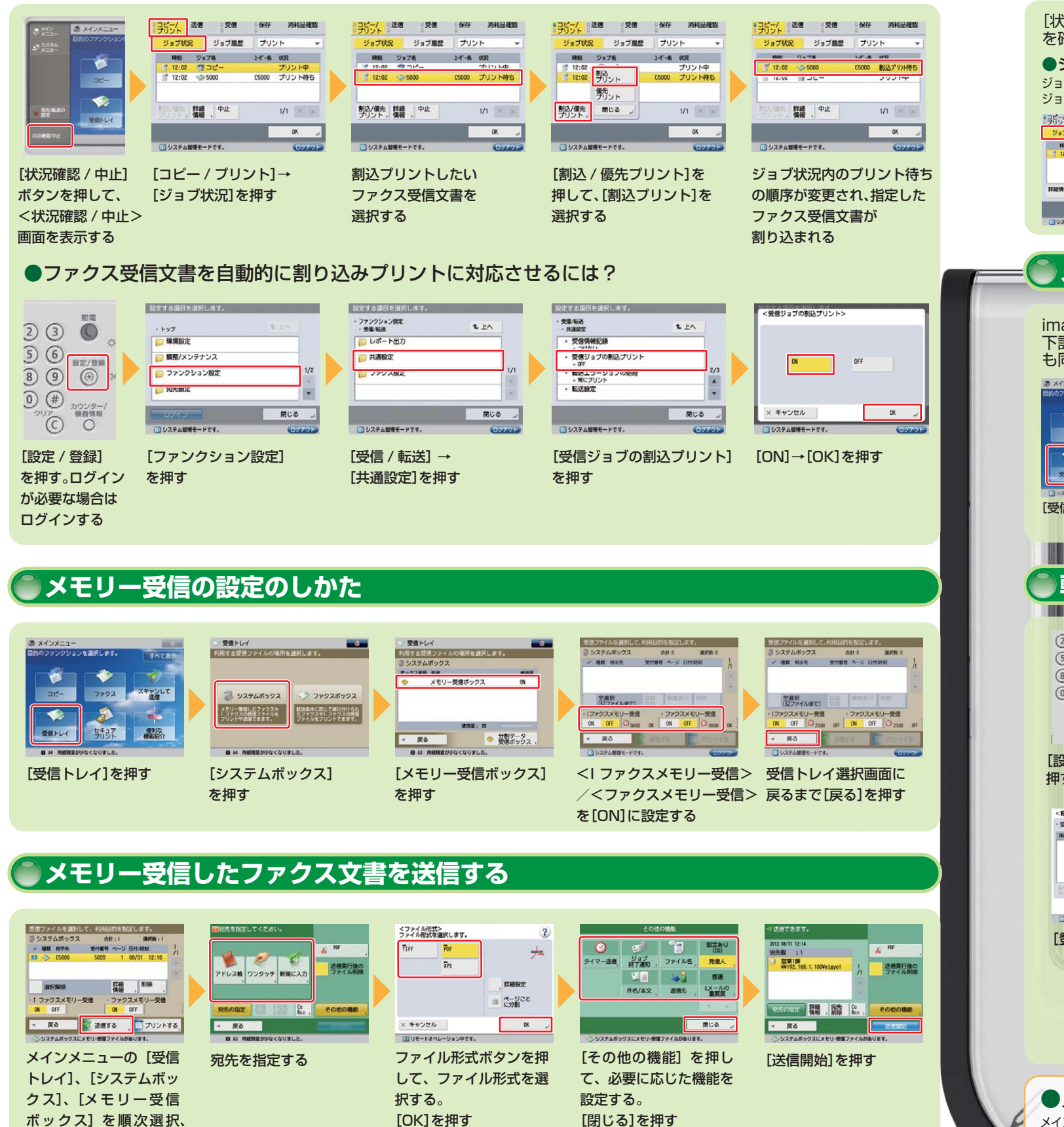

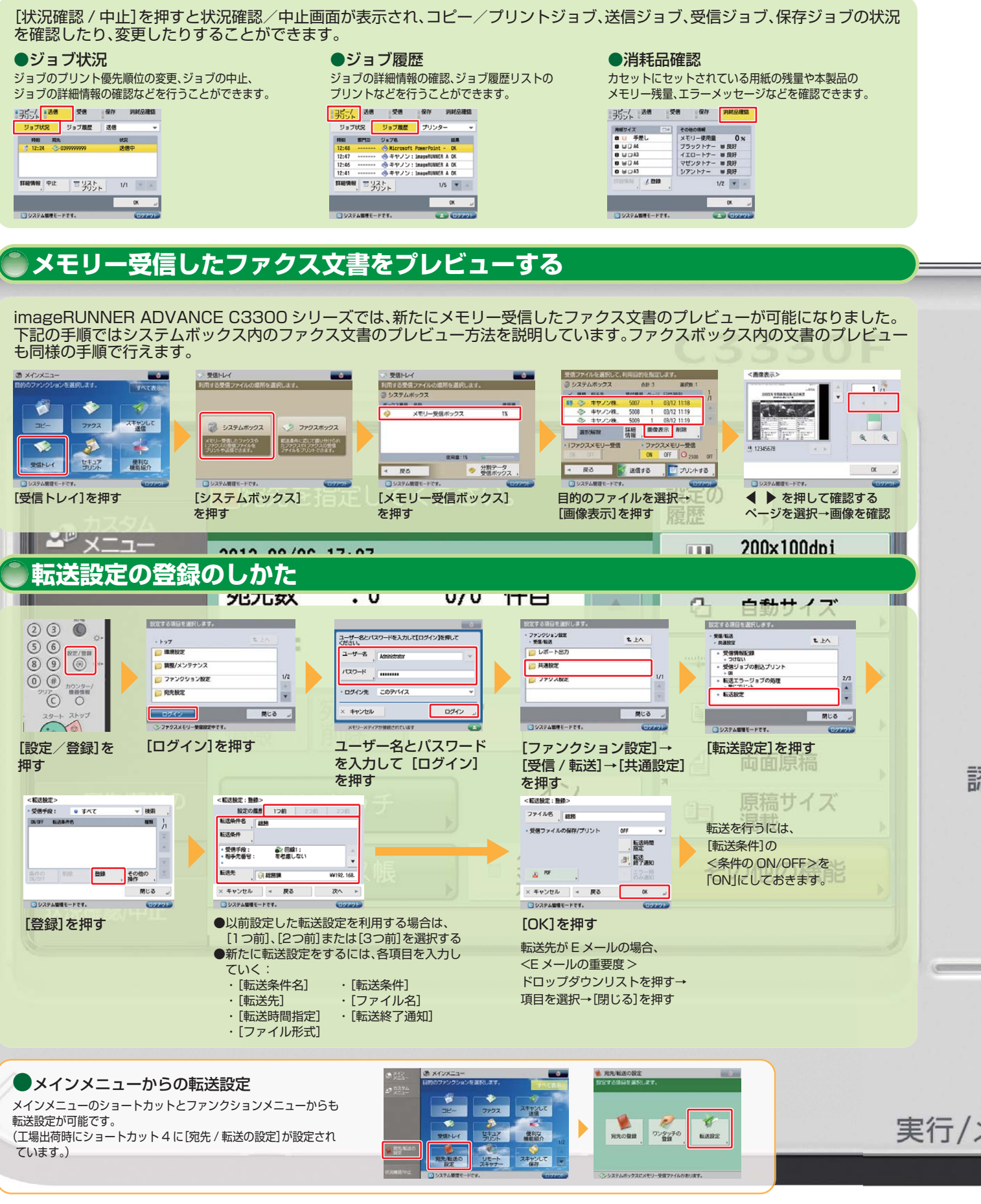

[送信する]を選択する

# スキャンして送信 SMB/FTP/WebDAV

スキャンした原稿を複数の手段で、一度に256件まで送信することができます。

▶ Εメールの添付ファイル、▶インターネットファクスで送信、▶ファクスで送信、▶ネットワーク上のファイルサーバーに送信・保存

## シスキャンして送信のしかた

#### Example アドレス帳を利用して送信する場合

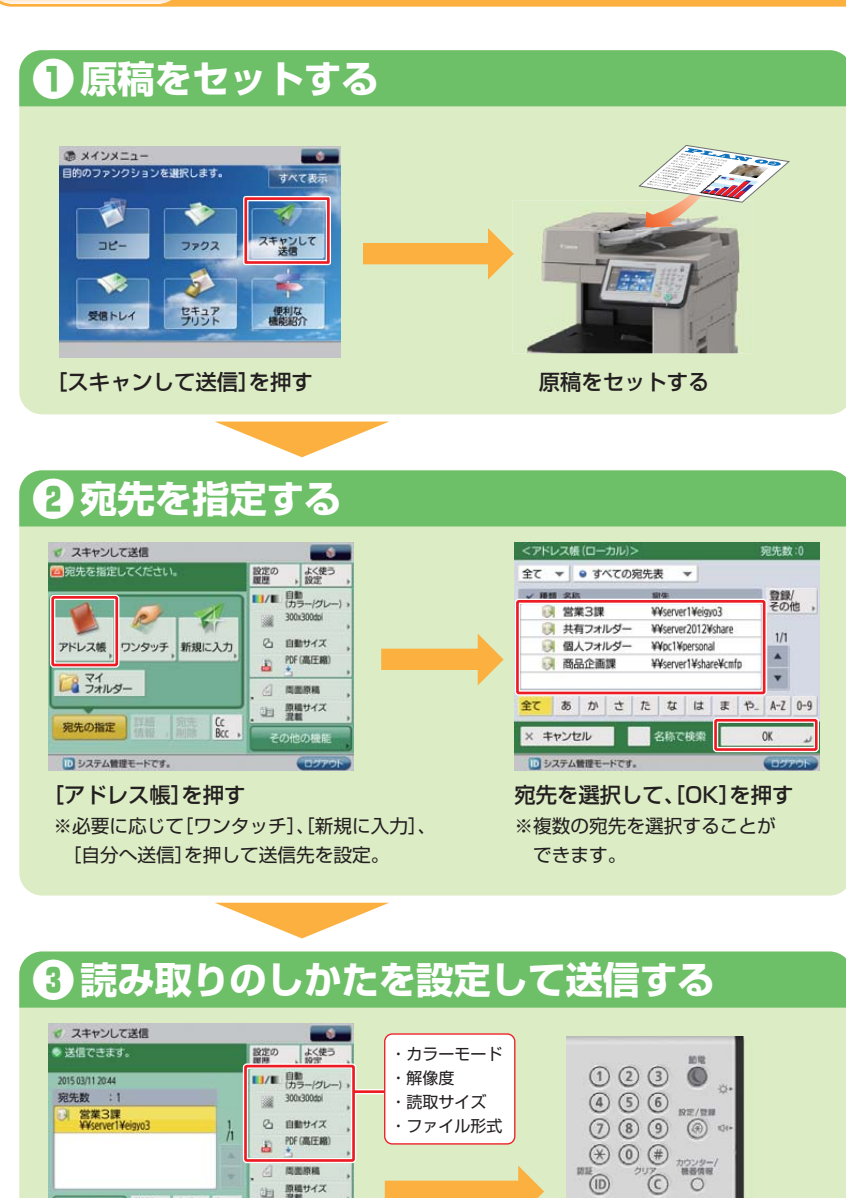

目頭機サイス

時の指定 詳細 開除 Bcc システム管理モードです

読み取りのしかたを設定する

※必要に応じて[設定の履歴]、

押して機能を設定。

[よく使う設定]、[その他の機能]を

### ●データ(E メール /I ファクス ) 送信時のデータサイズ制限 送信データサイズ上限値で送信するデータサイズの上限値を設定できます。 上限値を超えた場合:Eメール - 分割送信 |ファクス - 送信不可能(サーバーの経由が「ON」のとき)

\* サーバーの経由が「OFF」のときは、送信データサイズ上限値の設定にかかわらず、送信されるデータサイズは制限されません。

スタートキーを押す

### ▶送信結果を確認する

「スキャンして送信」から送信を行った後に、送信状況の確認のため、状況確認/中止画面へと誘導するメッセージが表示されます。 ※[ファンクション設定](設定 / 登録)の[ジョブ受付時の確認表示]が[OFF」に設定されている場合は、この画面は表示されません。

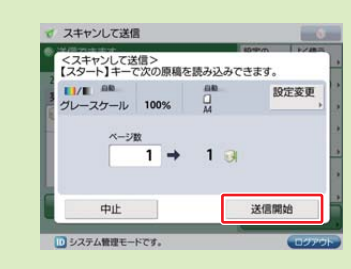

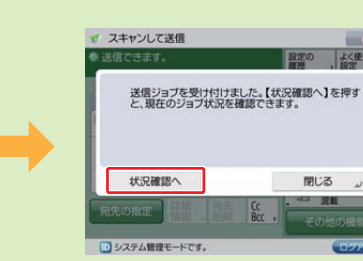

送信設定を行い、原稿台ガラス に原稿をセットすると、上の画 面が表示されます。原稿の読み 込みが終了したら、[送信開始] を押します

送信ジョブが受け付けられる と、上記の画面が表示されます。 [状況確認へ]を押します

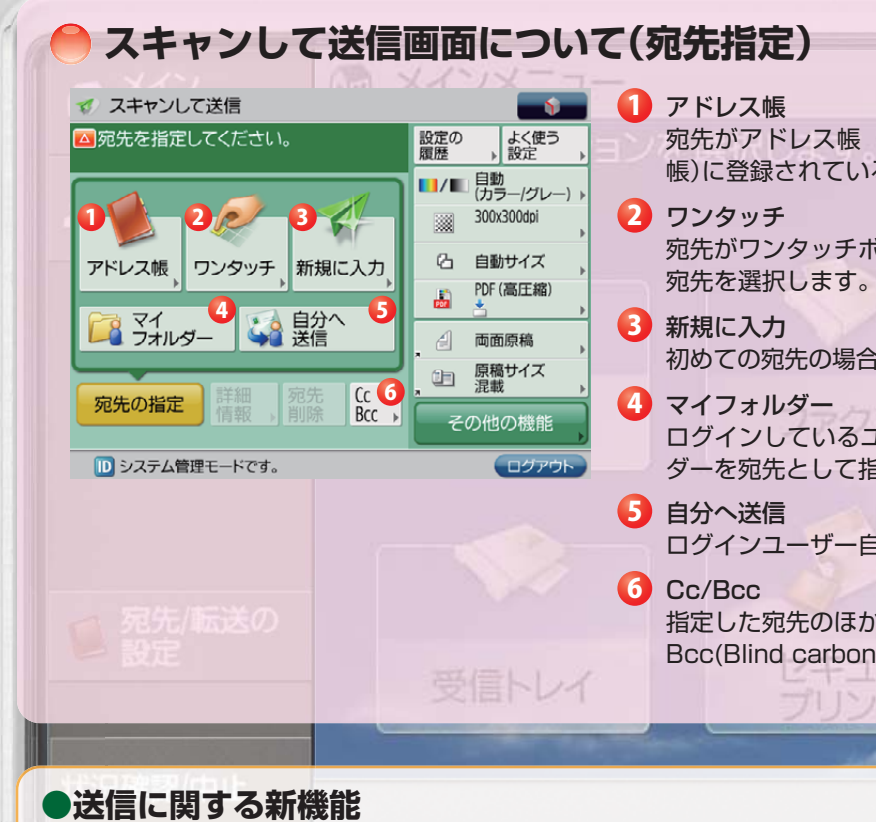

- ▶ OOXML PowerPoint 形式に加え、新たに Word 形式のスキャンにも対応しました。紙文書の共有・再利用の活用 の幅がさらに拡大します。
- ▶ Eメール送信を「自分へ送信」に限定(認証 SEND 機能): 誤送信による情報漏えいを低減するために、Eメール送信 の際、送信先をログインユーザー自身のEメールアドレスに限定できます。
- ▶ PDFの下限バージョン指定: PDF 作成時にバージョンの下限を設定することができます。
- ▶ PDF/A-1b に準拠した PDF を生成可能: PDF を表示するときの見かけが、機器や閲覧ソフトによって変わらない ことが保証されているので、長期保存に適しています。

## imageRUNNER ADVANCE C3330/C3320 実物大デモンストレーションツール

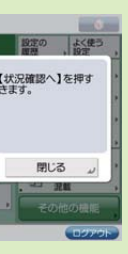

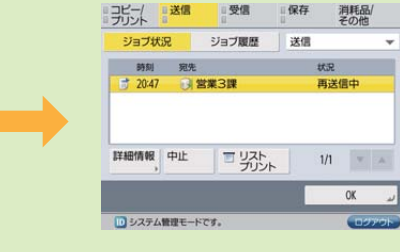

状況確認/中止画面が表示さ れ、現在のジョブ状況を確認で きます

OK .

宛先がアドレス帳(ローカルアドレス帳/リモートアドレス 帳)に登録されている場合はここから宛先を選択します。

宛先がワンタッチボタンに登録されている場合はここから

初めての宛先の場合はここから送信方法と宛先を入力します。

ログインしているユーザー専用のフォルダーで、このフォル ダーを宛先として指定できます。

ログインユーザー自身のEメールアドレスを指定できます。

指定した宛先のほかに、複数の人に Cc(Carbon copy)や Bcc(Blind carbon copy) でEメールを送信します。

実行/>

# アドレス帳 アドレス帳の操作と登録

アドレス帳には、ファクス番号、Eメールアドレス、Iファクスアドレス、ファイルサーバーのアドレスを1600件まで登録 することができます。アドレス帳は、本デバイス専用のローカルアドレス帳だけでなく、imageRUNNER ADVANCE C5200シリーズなどの親機(サーバー機)のアドレス帳を利用する(リモートアドレス帳)ことも可能です。

#### ●アドレス帳の登録のしかた Example 新規宛先として E メールアドレスを登録する場合 ● 宛先登録画面を表示する スインメニュー の スキャンして送信 1 設定の 厳歴, 設定, <宛先の登録> 全て マ 9 すべての宛先表 マ 名称で検索 ワションを選択します。 すべて表示 マ 9 すべての宛先表 Mm 名称 送菜1課 送菜2課 総防課 経理課 経理課 人事課 1/目 自動 (功-/ケレ-) 組織名称 宛先 ○ 営業1課 ₩192.16 ¥¥192.168.1.100¥eigy 1 -1 WW192.168.1.100Weigy 営業2課 奇録/編集 総務課 経理課 人事課 ¥¥192.168.1.100¥soum ¥¥192.168.1.100¥soum ¥¥192.168.1.100¥jinj שב-ファクス スキャンして 送信 アドレス帳 フンタッチ 新規に入力 v a 肉面原稿 閉じる たて あ か さ 全てあかさたなはまや.. A-Z 0-9 目 原稿サイズ セキュア 受信トレイ 便利な 機能紹介 宛先の指定 Cc Bcc , × キャンセル 名称で検索 新規宛先の 登録 , 閉じる 。 [スキャンして送信]を押す [アドレス帳]を押す [新規宛先の登録]を押す [その他の操作]を押し、 [登録/編集]を押す ●メインメニューからの宛先登録 メインメニューのショートカットとファンクションメニュー から宛先登録が可能です。(工場出荷時にショートカット4に 第元の登録 ワンタッチの 登録 [宛先/転送の設定]が設定されています。) -D 日新規宛先を登録する <税売の登録> 主て マ 9 すべての税売表 マ 名称で換集 8F EE Ah RA: 0.03 00Welgy 00Welgy 00Wecum 00Wkelg 00Wjinj 発先表 1 和元県 2 発売表 3 完売表 5 完売表 6 完売表 6 完売表 7 EXール アドレス miyashita@canon.com q w e r t y u 1 o p -a a d f g h j k 1 \_\_\_\_ @ z x c v b n m . . / クループ 余陈 - テー5分割 ON OFF 21 8 3 5 5 4 4 8 0.. 4 0 9 シフト スペース/変換(次候補) がな/カナ 確定 新規設先の 詳細/編集 新除 Mica · 27 + × キャンセル + 原る 次へ ト × キャンセル - 一戻る 0K 」 MES × キャンセル 100 Mica [E メール]を押す 宛先の名称を入力し、 宛先の名称のフリガナ Eメールアドレスを入力 アドレス帳の登録完了 宛先表(1~10)を選択 を入力し、[次へ]を押す し、[OK]を押す して、[次へ]を押す その他の宛先を登録する場合 それぞれ、宛先の名称の入力、宛先表(1~10)の選択、宛先の名称のフリガナを入力した後に必要な設定を行います。 ↓|ファクスの登録 ↓ファクスの登録 ↓ファイルサーバーの登録 ↓グループの宛先登録 <ファクス> <1 7722> <ファイル> <グループ> 👒 テンキーで入力してください。(最大120桁) 種類 名称 モード調択: プロトコル: Windows(SWB) ▼ .サーバーの経由 #7 h& <>= I ファクス アドレス トーン フォルダー へのパス - 定型文の登録 定型文1 パスワード 相手先の ユーザー名 定型文2 アドレス戦から ホスト検索 参照 送信前に確認 × キャンセル < 戻る × キャンセル < 戻る × キャンセル 戻る × キャンセル < 戻る 送信履歴からの宛先登録のしかた 28 コピー/ 送信 受伤 保存 判耗品收益 <7714 <和先の登録> 登録先を選択します 送信 8158 WEDDOOS 1441 87'10 R.S. -----フォルダー へのパス , ecan ユーザー名 7654321 (> C5000 7654321 (> 0399999999 7654321 (> C5000 75628 ワンタッチ -- 12:24 7654321 (> 009999999 80 - 12:22 7654321 (> 05000 0K /t27-F 送供制に確認 第四を表示 第二日 第四 RAORS 1/4 . 1/4 -THE WALL BERAC THE YAL MERA ×キャンセル < 戻る 0K 」 ак . [状況確認 / 中止]を押す [送信]、[ジョブ履歴]を リストから登録したい履歴を 登録先を選択する(アドレス帳、 登録内容を確認して、

選択し、[宛先の登録]を押す

ワンタッチ)

[OK]を押す

選択する

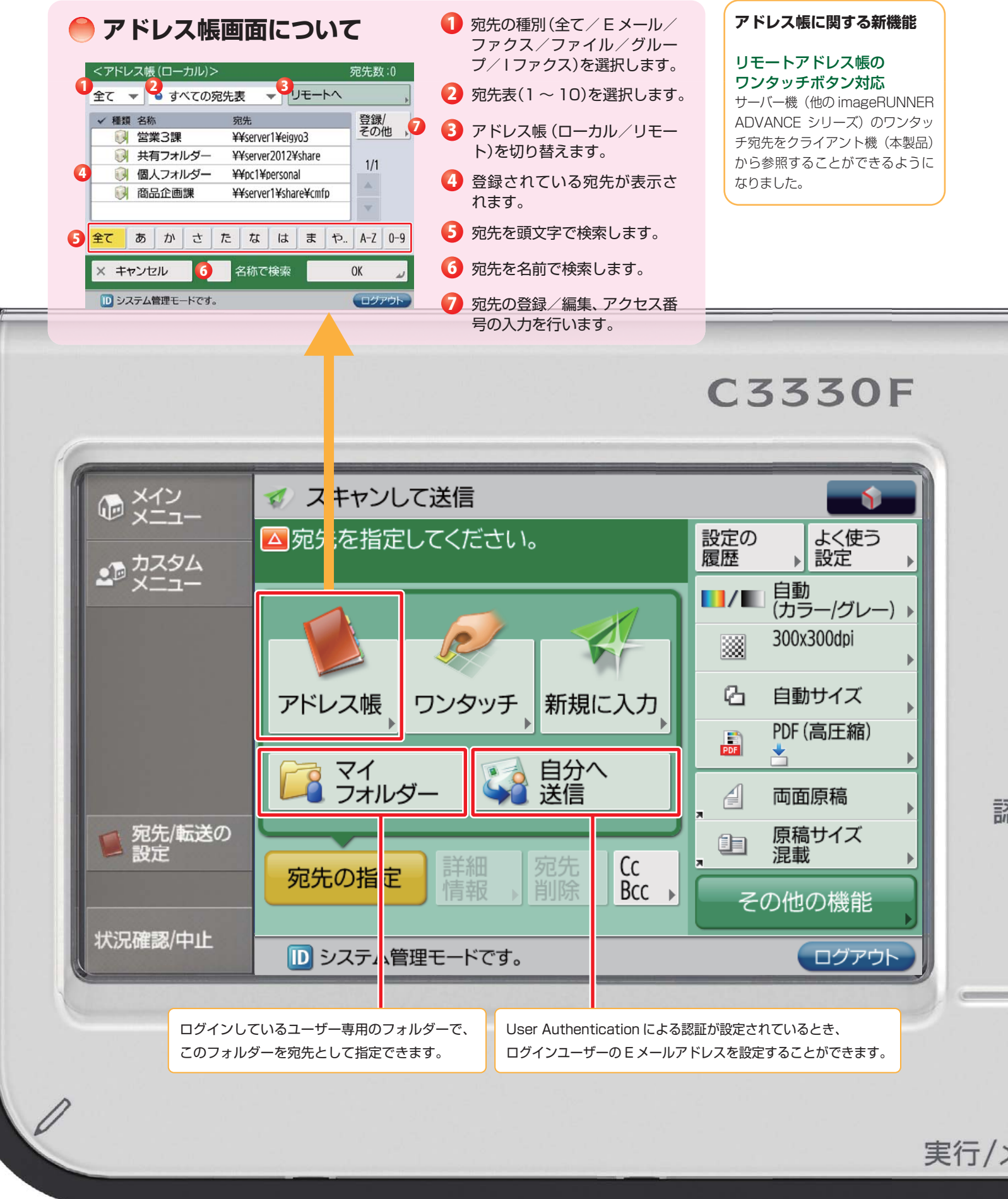

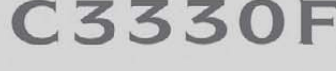

**1** 

設定の 2 よく使う ( 履歴) 設定

300x300dpi

凸 自動サイズ

PDF (高圧縮)

面面原稿

原稿サイズ 混載

の他の機能

🛷 スキャンして送信

──宛先を指定してください。

紙文書を電子化するためのフォーマットとしてオフィスで幅広く使用されている PDF をはじめ、XPS、TIFF、JPEG、 OOXML フォーマットに対応しています。PDF、XPS、TIFF、OOXML フォーマットなら複数ページの文書も1ファイル として電子化が可能です。

# ファイル形式の選択のしかた

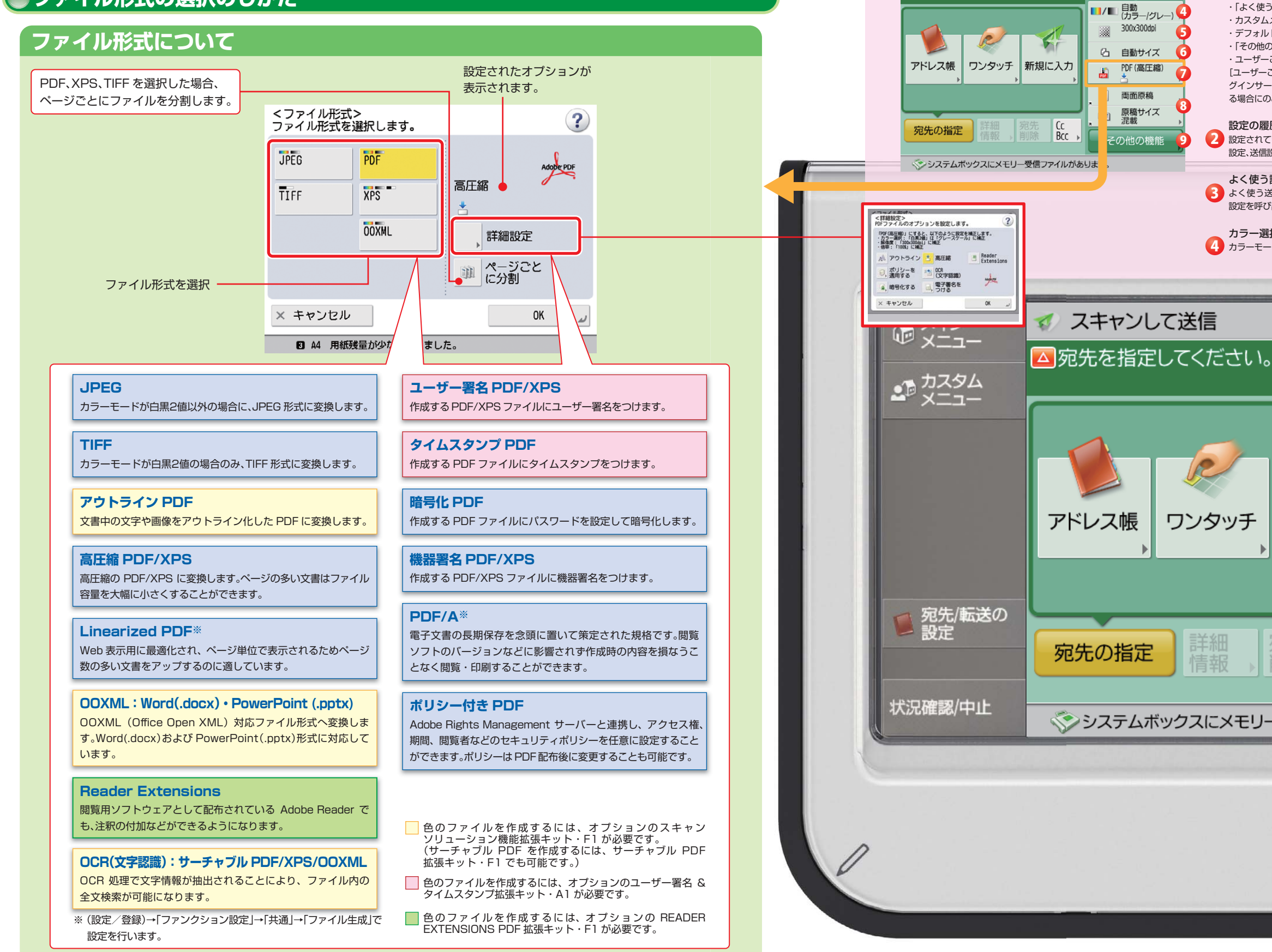

22

### imageRUNNER ADVANCE C3330/C3320 実物大デモンストレーションツール

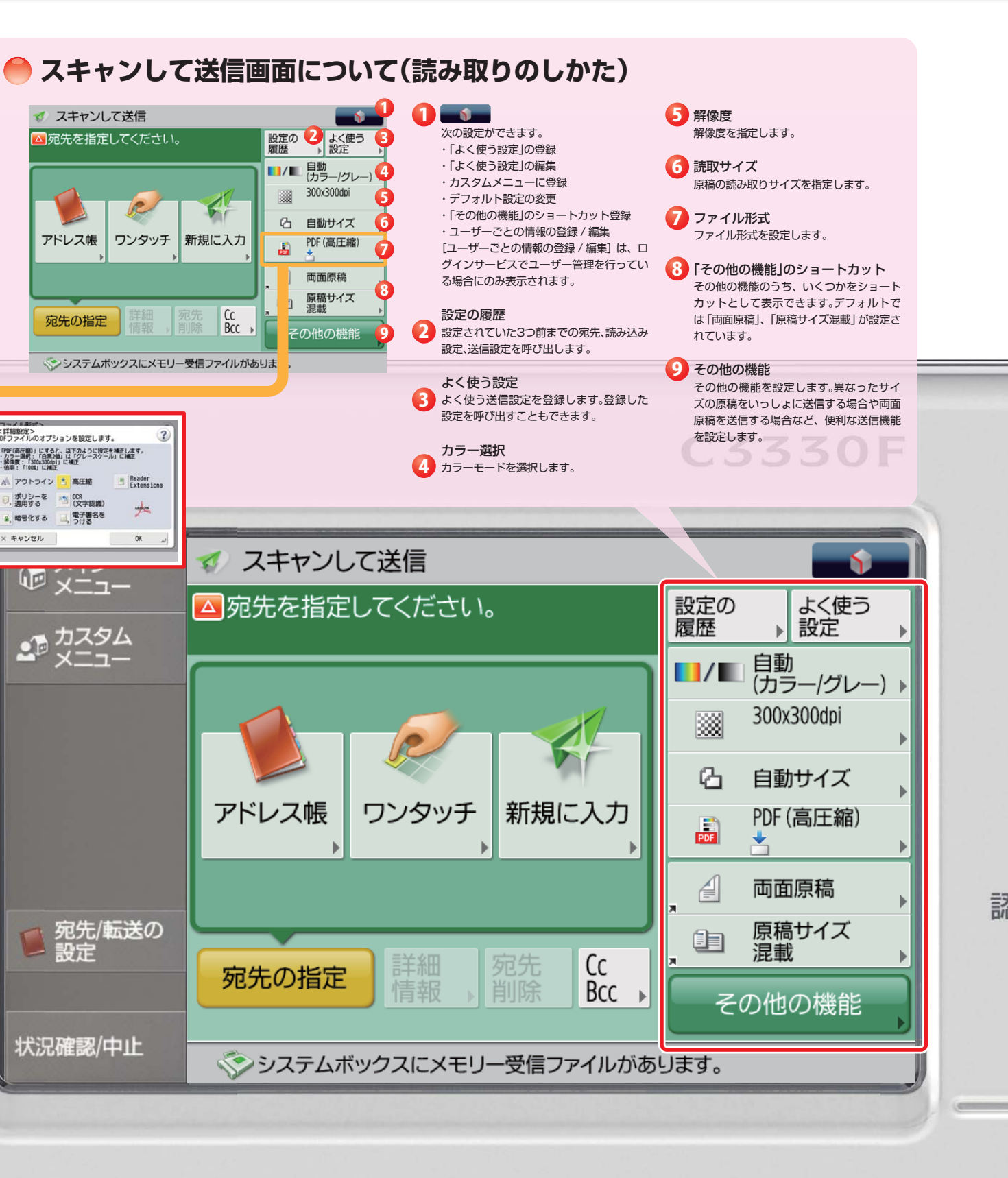

実行/:

# 文書の電子化、電子化で文書活用の幅が広がる

多くの人へ資料を配布しなければならないときなど、PDF にして一斉送信すれば、ペーパーレスで回覧可能です。PDF/ XPS/OOXMLのフォーマットには、電子化された文書を一層活用できる様々な追加機能を付加することができます。

# ▶文書の電子化のしかた

#### Example 文書をサーチャブル PDF(OCR) にする

[OOXML]を選択→ドロップダウンリストから

[PowerPoint]を選択→[詳細設定]→ [OCR(文字認識)]→[OK]を押す

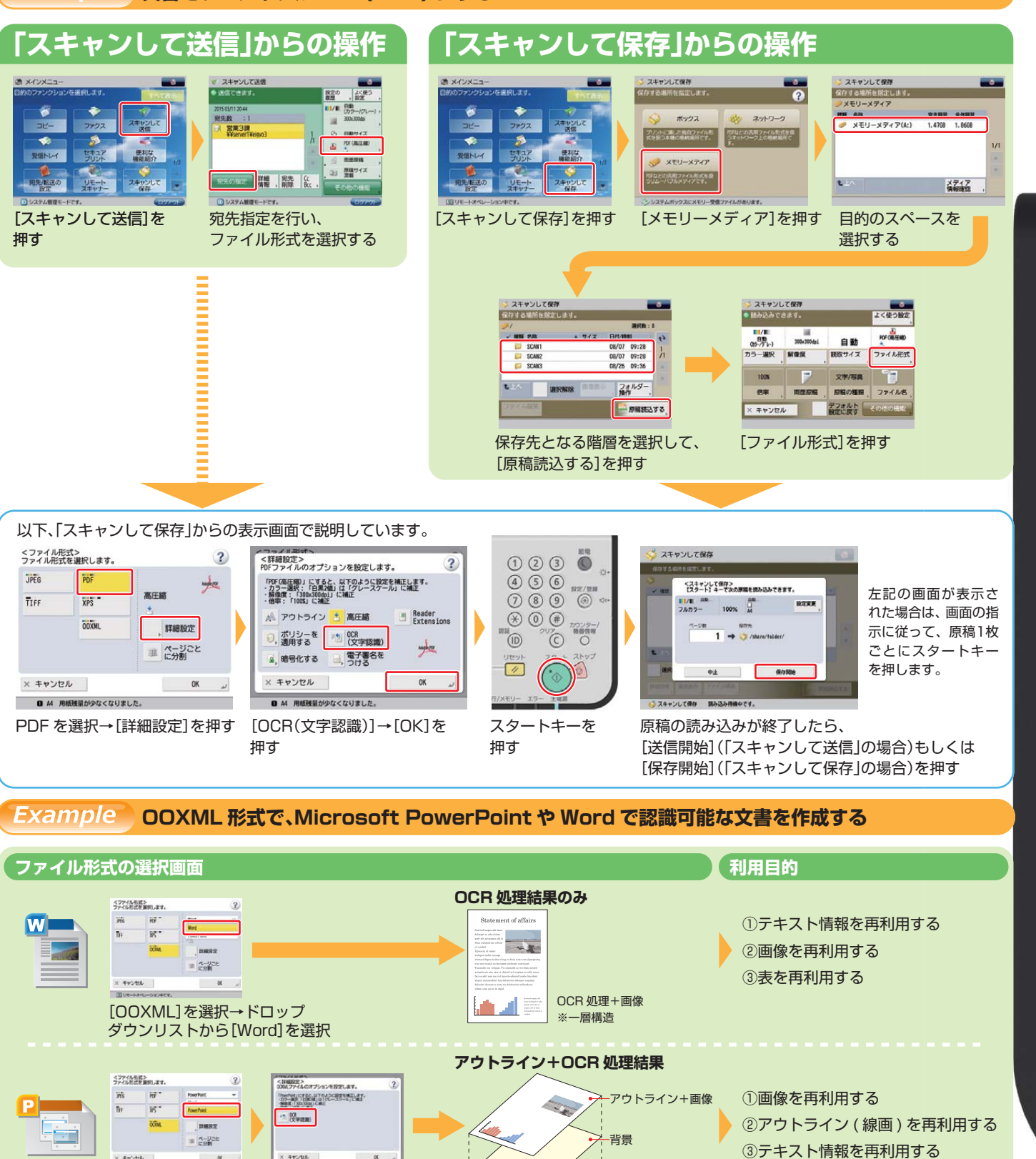

└OCR 処理

※三層構造

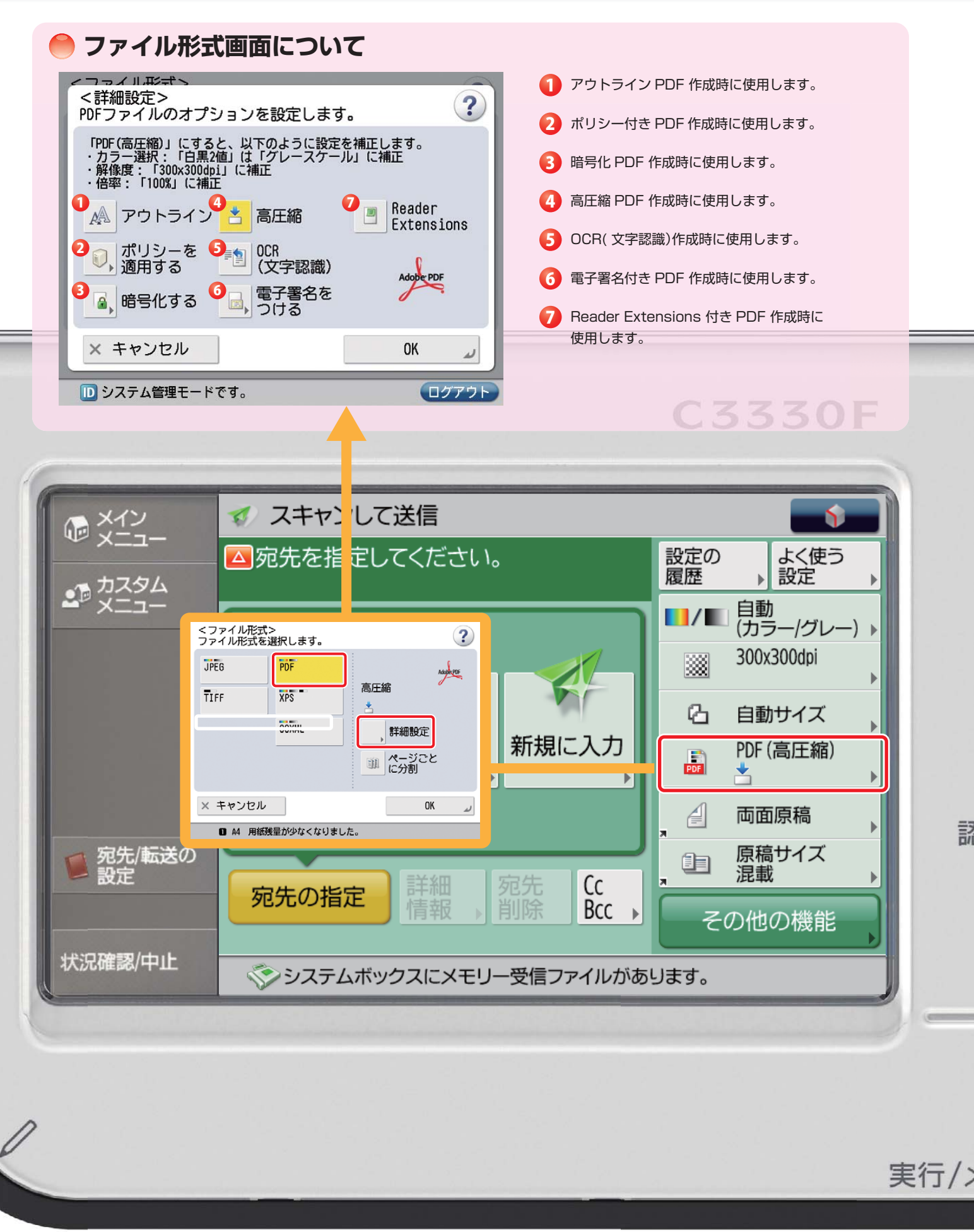

# スキャンして保存 USB メモリーに保存する

本機に接続した USB メモリーに、スキャンした文書を PDF、JPEG、TIFF、OOXML いずれかのファイル形式で保存す ることができます。

また同様な操作で、同じネットワークに接続されている imageRUNNER ADVANCE C5200 シリーズなどの親機 (サーバー機)のアドバンスドボックスに保存することもできます(ネットワーク)。

#### 保存のしかた Example USB メモリーに保存する場合 └❶USB メモリーを接続し、メモリーメディア画面を表示する 🗳 スキャンして保存 ? 0 ポックス 税 ネットワーク 9 プリントに適した独自ファイル形 北を扱う本場の格納場所です。 受信トレイ 🏈 メモリーメティア USB メモリーを接続する [スキャンして保存]を押す [メモリーメディア]を押す 🖸 ファイルの保存先を指定して、原稿をセットする 🗳 スキャンして保存 <⇒ スキャンして保存 . 保存する場所を指定します 保存する場所を指定します 選択数:0 メモリーメディア #種 久住 安井宮田 全体常量 ✓ 細筋 久族 /13 16:18 11/13 16:18 11/13 16:18 Work\_3 フォルダー 選択解除 メディア 情報確認 ファイル編集 メモリーメディアが接続されています メモリーメディアが接続されています 原稿をセットする 保存する USB メモリーを選択する 保存するフォルダーを選択する ●読み込みのしかたを設定して、読み込みを開始する スキャンして保存 よく使う設定 保存する場所を指定します。 123 POF (ALE HED 自動 (約-パケレー) 300×300dp1 \* サイズ 日付/時刻 (\*) 4 5 6 RZ/BH 7 8 9 6 ✓ 種類 名称 自動 44.65K8 11/13 16:18 24.24K8 11/11 12:16 124.2K8 11/13 16:16 A 001.pdf カラー選択 解像度 読取サイズ ファイル形式 B\_001.jpg C\_001.tif ※ ① (単 カワンター/ 部語(前) ②リア (1000) (1000) (1000) 文字/写真 100% 2 フォルダー 操作 原稿の種類、ファイル名、 倍率 両面原稿 ファイル編集 × キャンセル デフォルト その他の最短 ---- 原稿読込する

してファイル名を入力する

[原稿読込する]を押す

ファイル形式を設定し、読取サイ ズなど、読み込みのしかたを設定

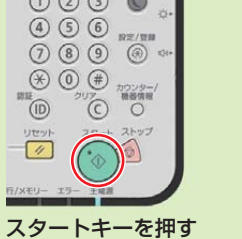

🗳 スキャンして保存 ◎ 読み込みできます。 PDF(高圧縮) 自動 (カラー/グレー) 300x300dpi 自動 カラー選択 解像度 読取サイズ 100% 文字/写真 倍率 両面原稿 デフォルト
設定に戻す その他の機能 キャンセル メモリーメディアが接続されています

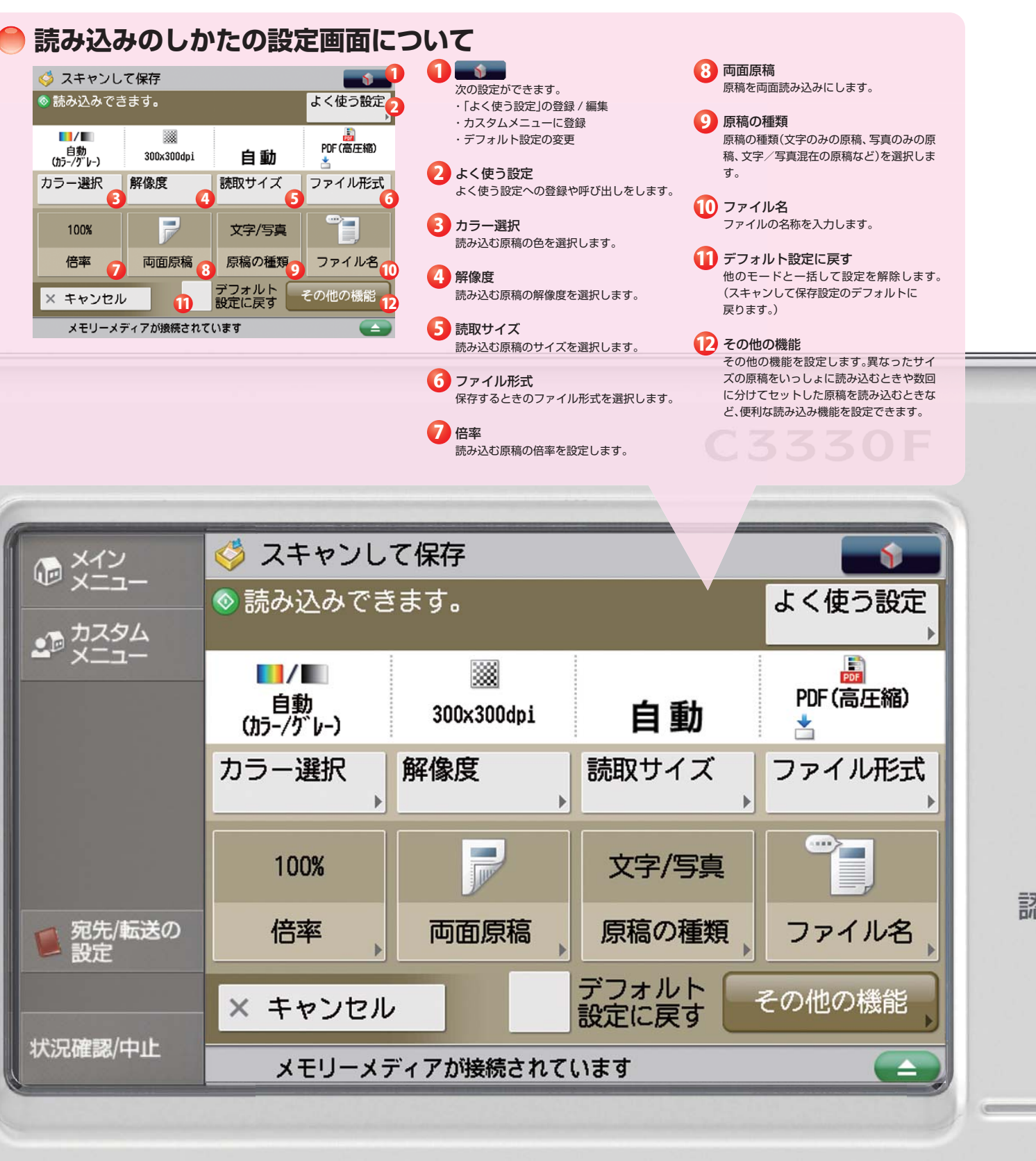

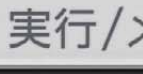

●印刷データをボックスに保存する

PC からの印刷データは、ボックスに保存できます。

# スキャンして保存 ボックス(ユーザーボックス)に保存する

本機ではスキャンした文書をボックスに保存することができます。

また、プリンタードライバーを使って PC からデータを保存することも可能で、保存したデータは必要なときに必要な 設定でプリントできます。

ボックスの文書は PDF に変換してファクスで送信したり E メールに添付して送信することもできます。

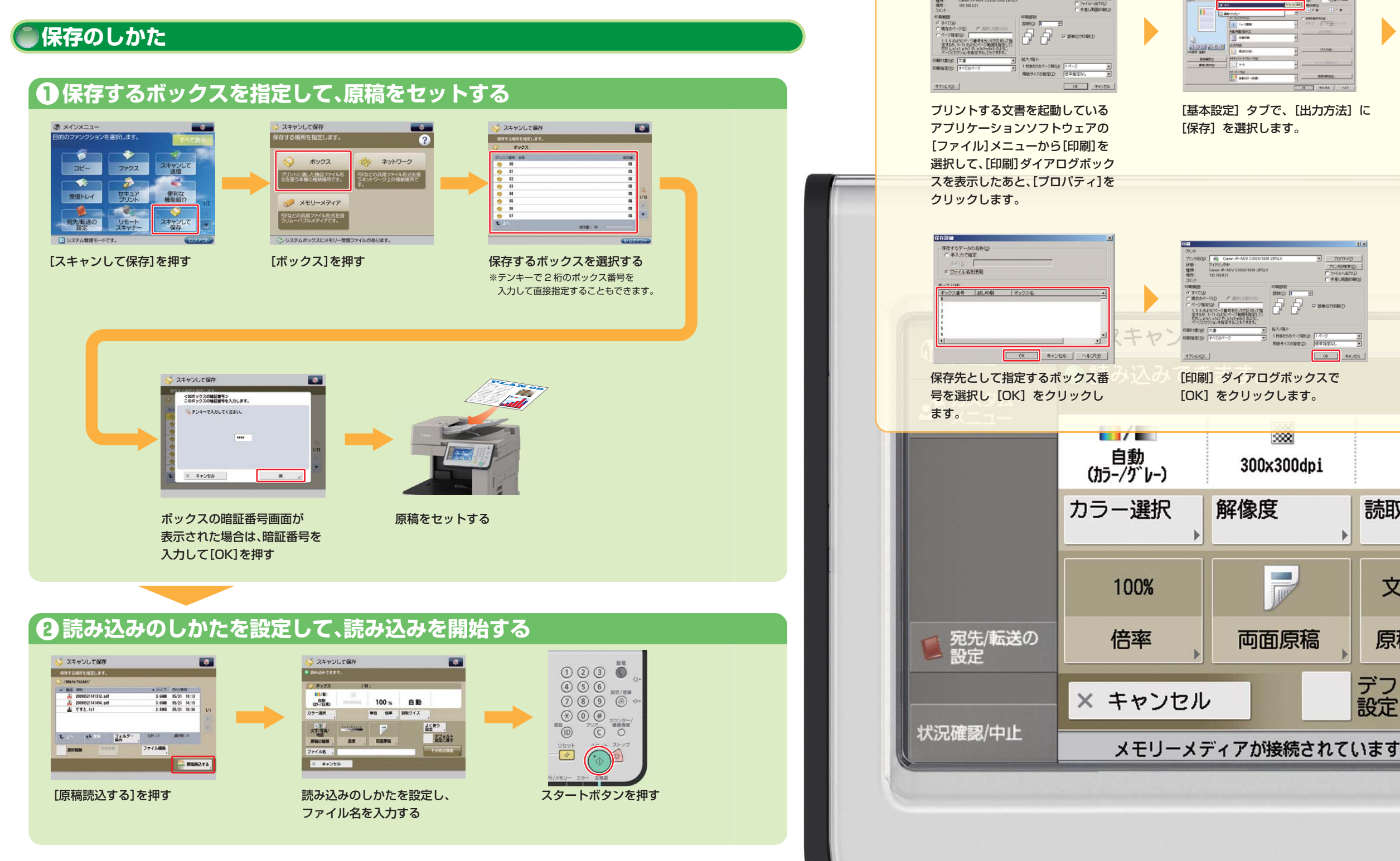

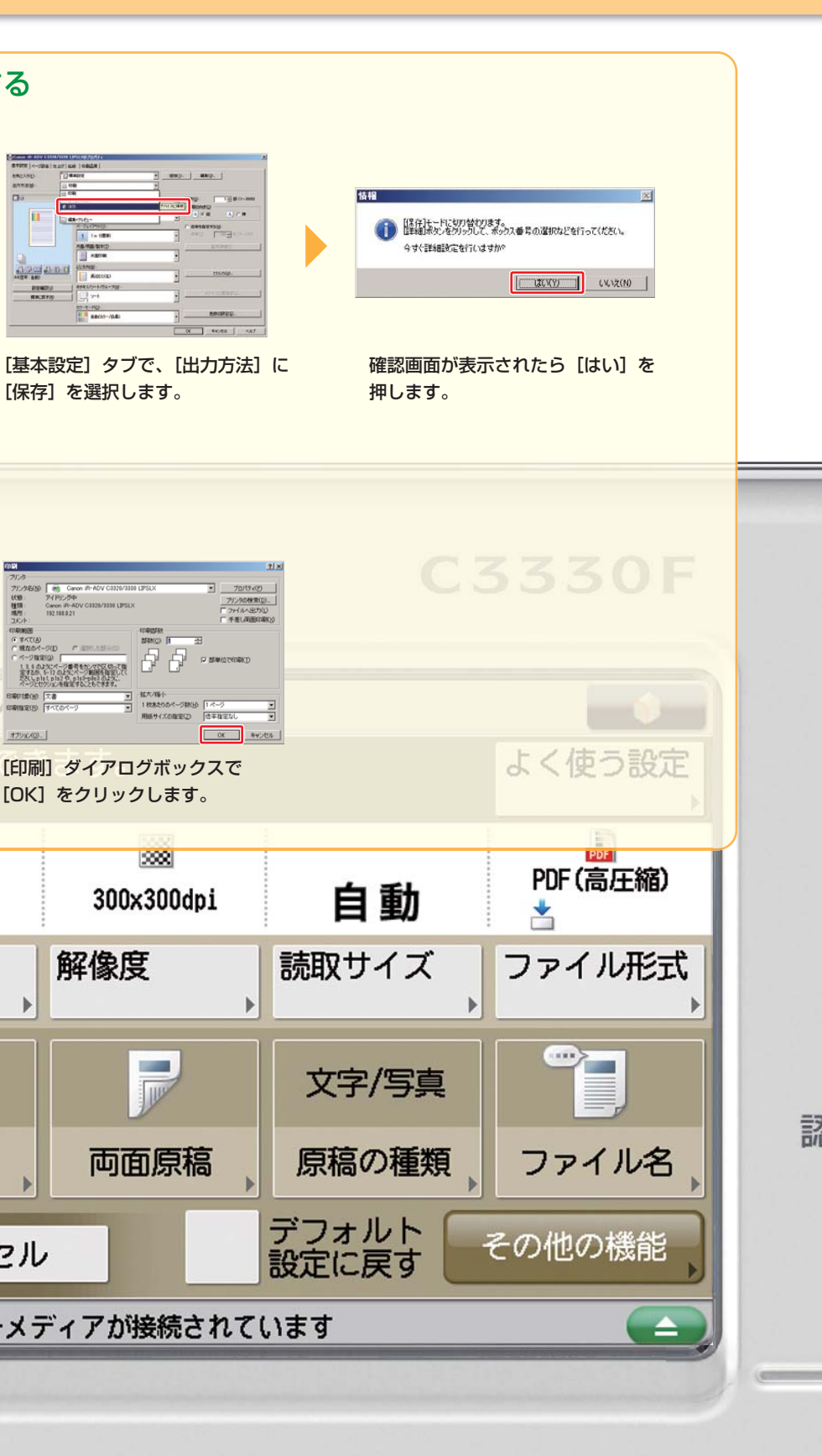

# 保存ファイルの利用(保存ファイルのプリント)

ボックスに保存されているファイルや本機に接続されている USB メモリーに保存されているファイルをプリントする ことができます。

また同様な操作で、同じネットワークに接続されている imageRUNNER ADVANCE C5200 シリーズなどの親機 (サーバー機)のアドバンスドボックスに保存されているファイルをプリントすることができます(ネットワーク)。

# 保存ファイルのプリントのしかた

Example USBメモリーに保存されているファイルをプリントする場合

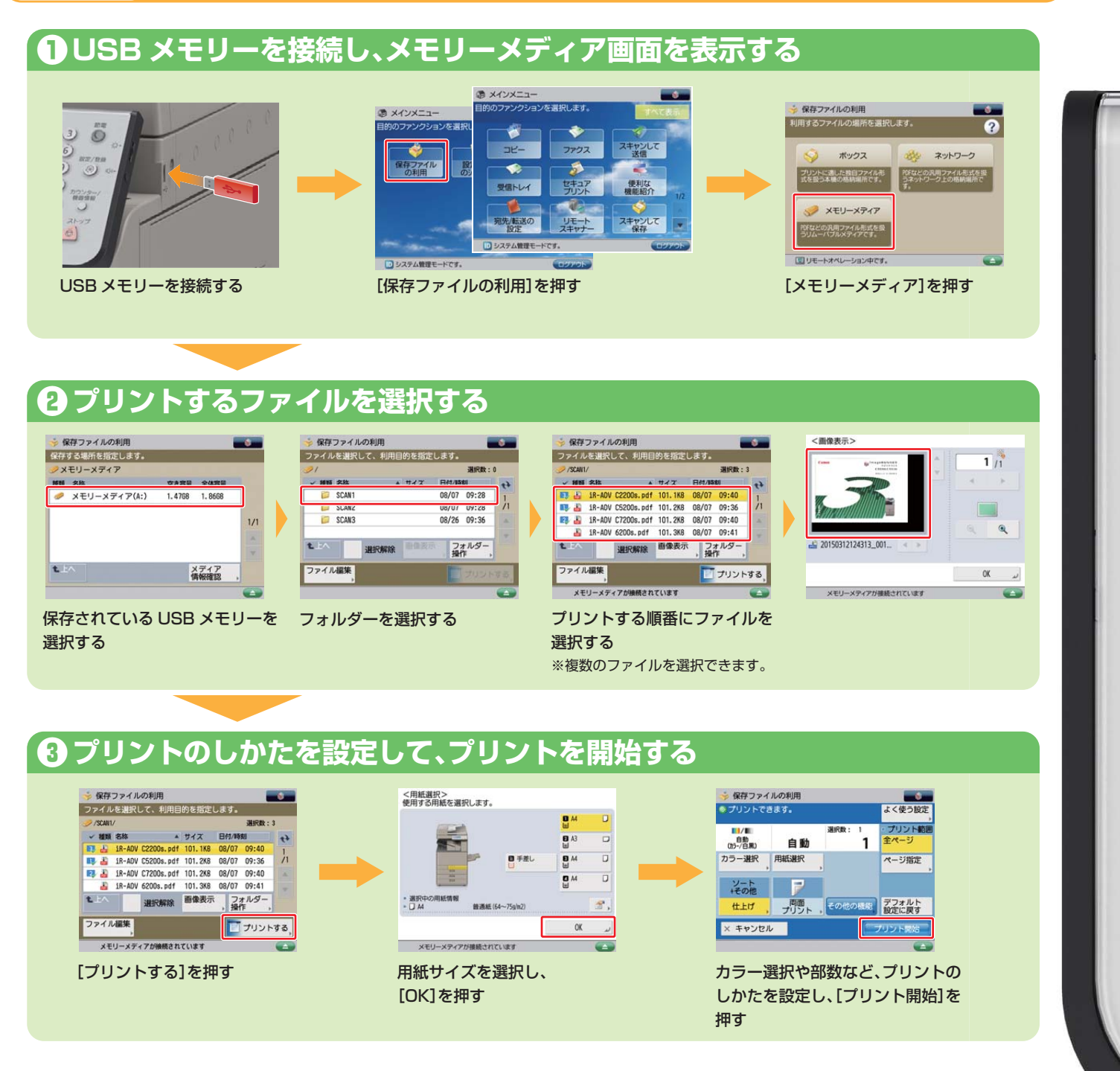

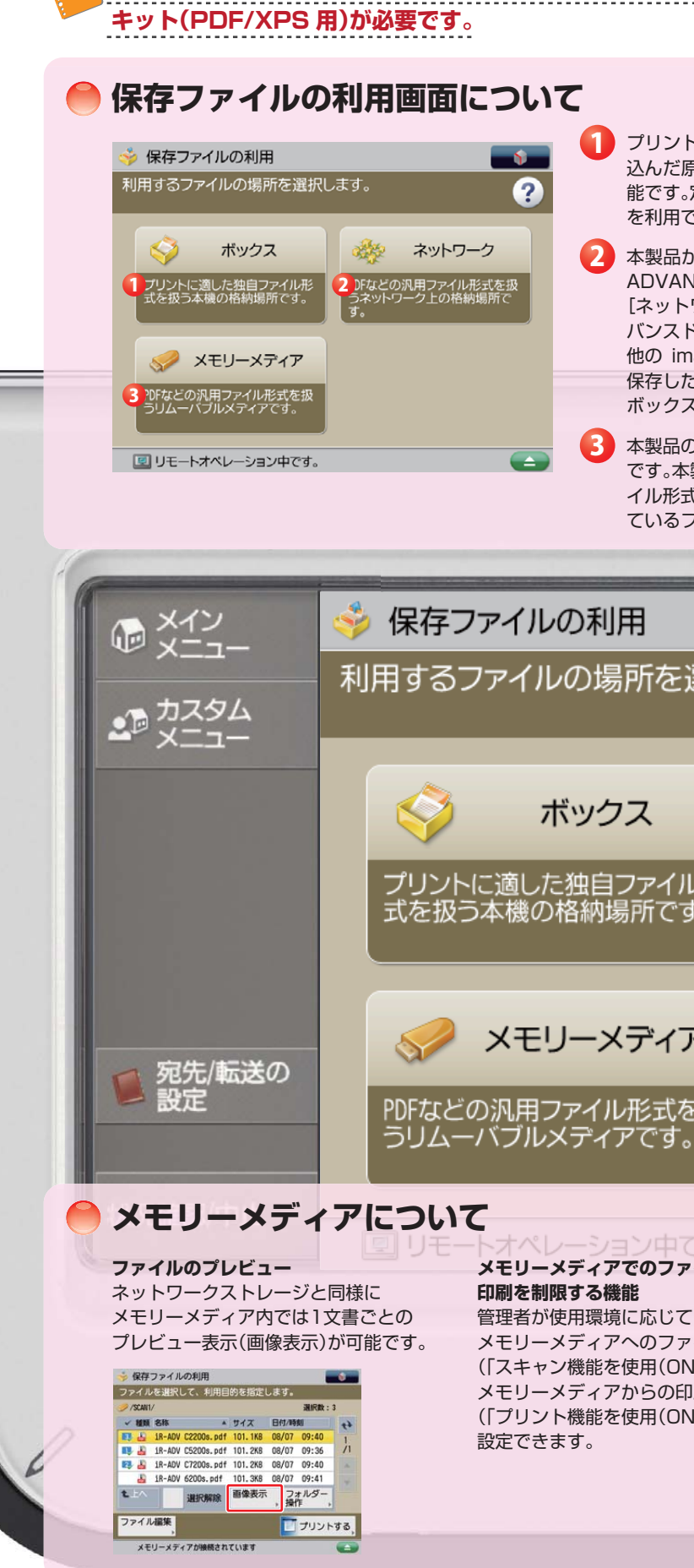

### imageRUNNER ADVANCE C3330/C3320 実物大デモンストレーションツール

### USB メモリーおよびアドバンスドボックスから PDF ファイルをプリントする場合は、ダイレクトプリント拡張

プリントに適した独自のファイル形式を扱う格納場所です。本製品で読み 込んだ原稿やプリンタードライバー経由で PC からのデータの保存が可 能です。定期的に出力するデータを保存できボックス対応 MEAP アプリ を利用できます。

💫 本製品からアクセス可能なネットワーク上にある他の imageRUNNER ADVANCE シリーズのメモリー領域(アドバンスドボックス)です。 [ネットワーク] から他の imageRUNNER ADVANCE シリーズのアド バンスドボックスを選択することによって、本製品から読み込んだ原稿を 他の imageRUNNER ADVANCE シリーズのアドバンスドボックスへ 保存したり、他の imageRUNNER ADVANCE シリーズのアドバンスド ボックス内のファイルを本製品からプリントしたりできます。

🚯 本製品の USB ポートへ USB メモリーを接続して利用できる格納場所 です。本製品から読み込んだ原稿を、コンピューターでも利用可能なファ イル形式でメモリーメディアに保存したり、メモリーメディアに保存され ているファイルを本製品からプリントしたりできます。

| 選択します                         | t.                                                                                                    | *<br>?                     |      |
|-------------------------------|----------------------------------------------------------------------------------------------------|----------------------------|------|
|                               | ネット<br>ないには、「ののののの」                                                                                       |                            |      |
|                               | rなどの汎用ファ<br>ネットワーク上の<br>。                                                                                 | 1ル形式を扱格納場所で                |      |
| <b>ア</b><br>を扱                |                                                                                                    |                            |      |
|                               |                                                                                                    |                            |      |
| <b>ァイル保存や</b><br>て、<br>ァイル保存  | <ul> <li>ハモマシュ (ロロエン) また</li> <li>くスキャン/プリント機能を使</li> <li>設定変更は次回主電源(NI時よ)</li> <li>・スキャン機能を使用</li> </ul> | 使用><br>り有効となります。<br>ON OFF |      |
| が/OFF)」)、<br>印刷<br>DN/OFF)」)を | - プリント機能を使用                                                                                               | ON OFF                     |      |
|                               | × キャンセル<br>D システム管理モードです。                                                                                 | رد 0K<br>⊐27*2 ト           | 実行/> |
|                               |                                                                                                    |                            |      |

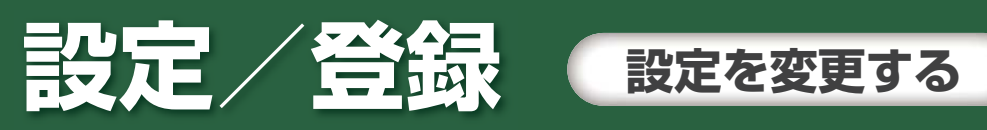

設定/登録ボタンを押すことで、使用する環境に合わせてさまざまな設定を変更することができます。 設定/登録は、目的や内容により「環境設定」、「調整/メンテナンス」、「ファンクション設定」、「宛先設定」、「管理設定」の 大きく5つの項目に分類されています。 また、システム管理者と一般ユーザーそれぞれが権限のある機能のみ操作できます。 設定項目について 環境設定 :用紙や画面表示、タイマーやネットワーク環境などを設定します。 調整/メンテナンス:画質調整や本体内のクリーニングなどのメンテナンスを行います。 ファンクション設定:各機能共通の設定やコピー、プリント機能などを設定します。 宛先設定 :アドレス帳の登録、ワンタッチの登録などを行います。 管理設定 :ユーザー管理やデバイス管理、ライセンス登録、データ管理などを行います。 設定/登録のしかた Example システム管理者でログインし、コピー画面に[ページ集約]のショートカットボタンを設定する場合 ● システム管理者でログインする 123 設定する項目を選択します。 ユーザー名とパスワードを入力して[ログイン]を押して 4 5 6 7 8 9 **(**) - 1-97 ☐ 環境設定 ユーザー名 Administrator 🃁 調整/メンテナンス 1127-1 📁 ファンクション設定 2 宛先設定 ログイン先 このデバイス 1 00 キャンセル ログイン 閉じる メモリーメディ [設定/登録]を押す [ログイン]を押す システム管理者のユーザー名と パスワードを入力して[ログイン]を押す 🛿 ショートカットボタンを設定する 設定する項目を選択します。 設定する項目を選択します。 設定する項目を選択します ファンクション設定 - コビー トップ ・ ファンクション設定 t LA t LA - 1-77 📁 環境設定 よく使う設定の登録/編集 () 共通 📁 調整/メンテナンス 📁 Dピー デフォルト設定の変更 1/2 1/2 📔 ファンクション設筑 📋 プリンタ 「その他の機能」のショートカット登録 📁 送信 2 宛先股贷 自動ン ۷ ۷ 閉じる 閉じる 閉じる [ファンクション設定]を押す [「その他の機能」のショート [コピー]を押す カット登録]を押す <「その他の機能」のショートカット登録:機能の選択> 割り当てる機能を選択します。 設定する項目を選択します。 設定確認 10 II B - 1-97 自動 (功-/白黒) ☐ 管理設定 設定の履歴 見開き・ 2ページ 100 % 自動用紙 1 8-8- M-m カラー選択 等倍 倍率 用紙選択 2/2 連続読込ページ集約 2 割り当てなし 1/4 -仕上げ、両面、ページ集約、原稿の種類 よく使う設定 🚅 割り込み × キャンセル ر OK 閉じる 」 システム管理モードです。 システム管理モードです。 システム管理モードです [ページ集約]を選択して、 [ログアウト]を押す 登録されたショートカットボタン [OK]を押す は上の画面のように表示されます。

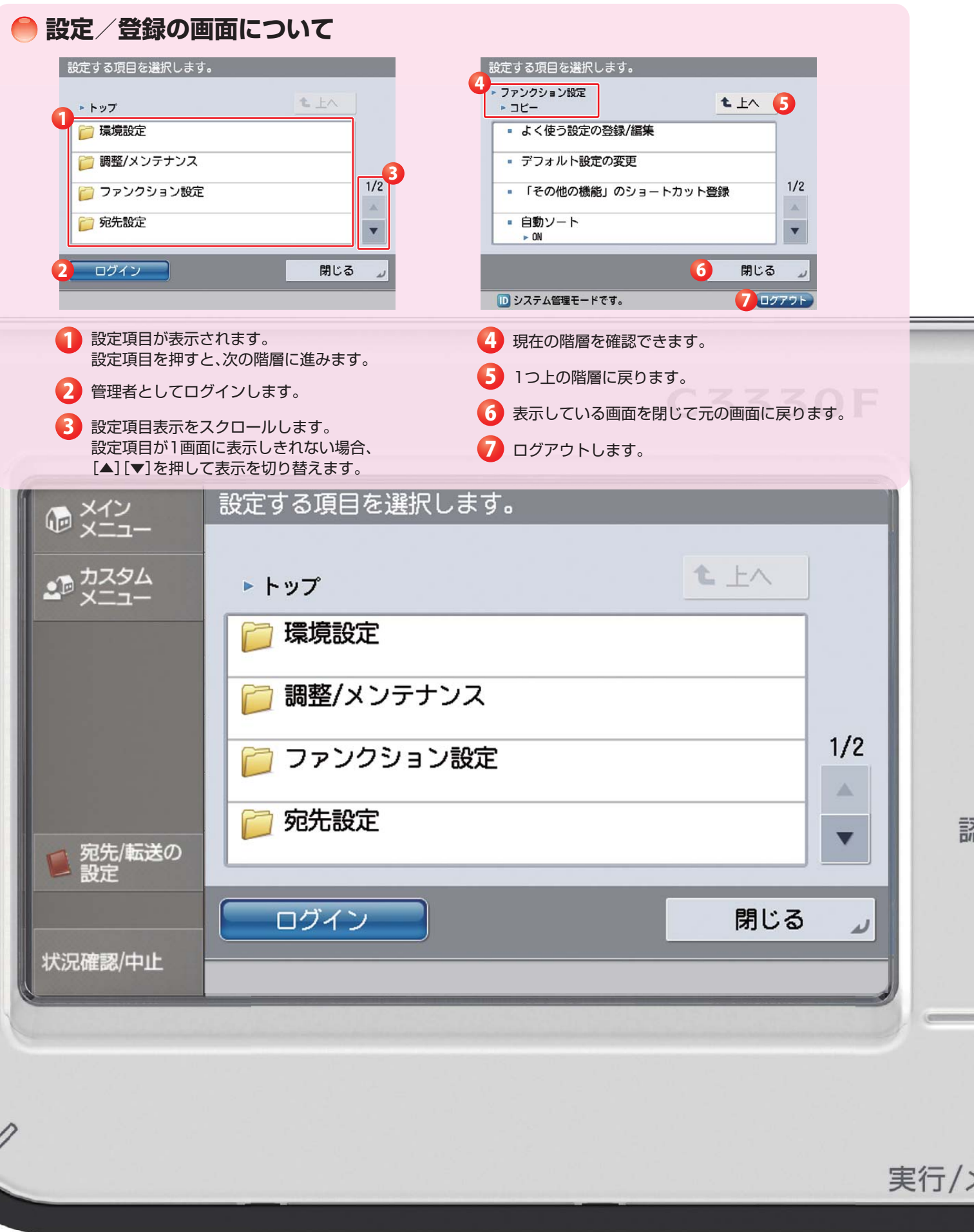

# 設定 谷鼠 リモートリを利用してデバイスを管理する

リモート UI は、Web ブラウザーを使用してネットワークから本製品にアクセスし、デバイス状況やジョブ処理状況の 確認、ジョブの操作、各種設定・登録を行うことができます。機械の前に行かなくても、離れた場所からご自分の PC で本 製品を管理することができます。

# ●リモート UI でのデバイス管理の操作方法

Example システム管理者としてログインし、宛先表のデータをエクスポートする場合

# ● リモート UI にログインして、「宛先のエクスポート」画面を表示する

●リモートシャットダウン機能 リモート UI を利用して、遠隔(PC)から デバイスのシャットダウンを行うことが できます。

11.07-0 1880,0-5 1880 77/7/06/88

# ●デバイス設定値の 一括インポート・エクスポート

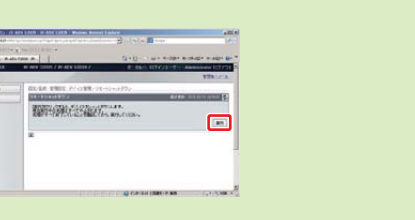

THE LOW DECIDER, IN ADVICED B. IN ADVICED VIOLATION DOCUMENT WINGS AR NUT - NUT - NUT - 1077- CUT - 1077-- 1077-- 1070 - 1070 - 10

デバイスの再起動

設定の反映

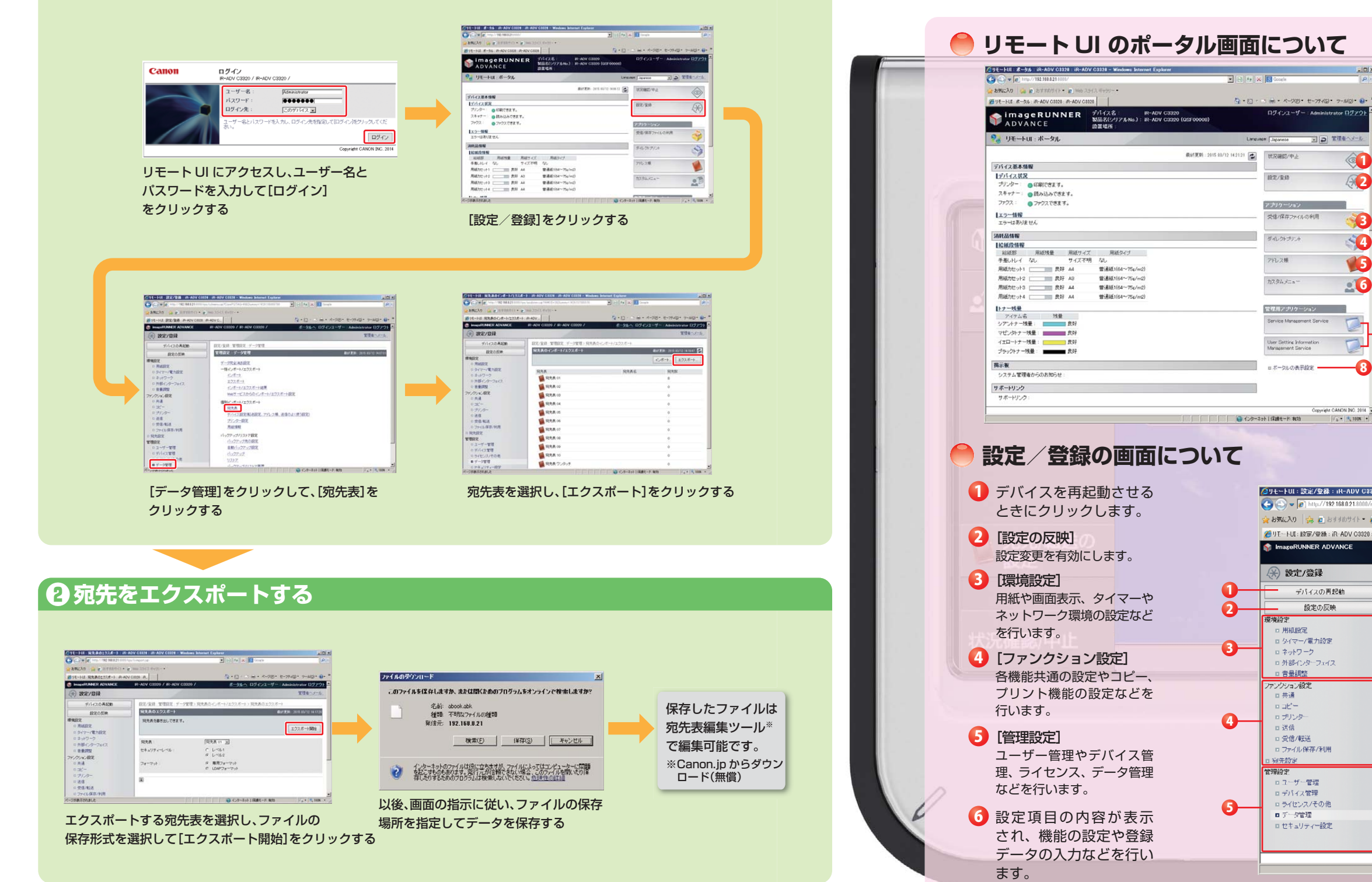

### imageRUNNER ADVANCE C3330/C3320 実物大デモンストレーションツール

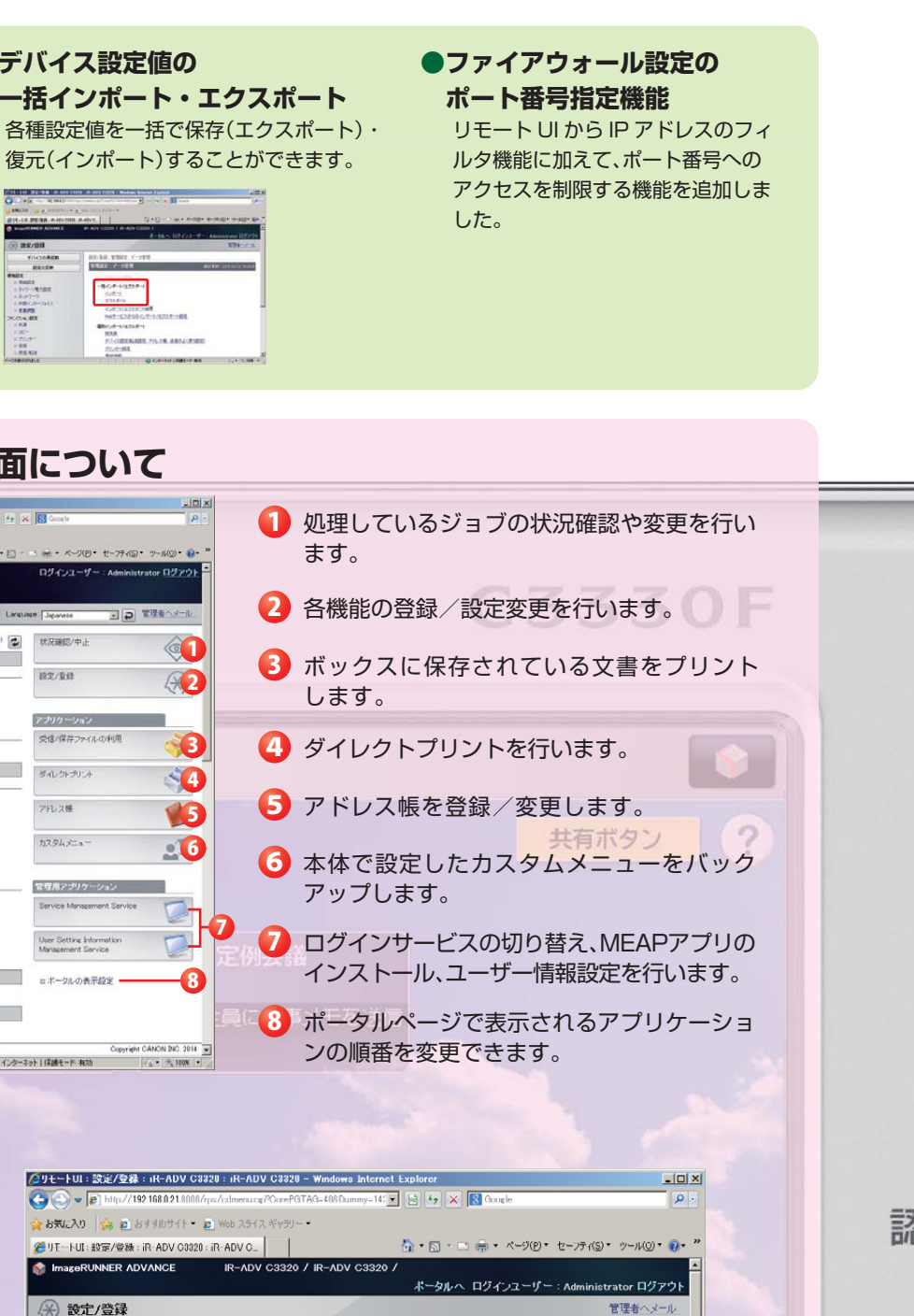

設定/登録:管理設定:データ管理 管理設定:データ管理 デーダ完全消去設定 一括インボート/エクスボー インボート エクスポート インボート/エクスボート結果 Webリービスからのインボート/エクスボート設定 個別インボート/エクスボート 宛先表 デバイス設定(転送設定、アドレス帳、送信のよく使う設定) プリンター設定 用紙情報 バックアップ/リストア設定 バックアップ先の設定 自動バックアップ設定 バックアップ リストア バックアップ/リストア履歴 電行/ン Copyright GANON INC. 2014 ● インターネット | 保護モード: 有効 🕼 • 🔍 100%

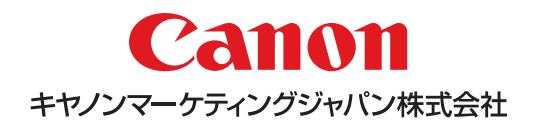